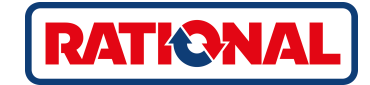

# **iCombi<sup>®</sup> Classic** Original brugsanvisning

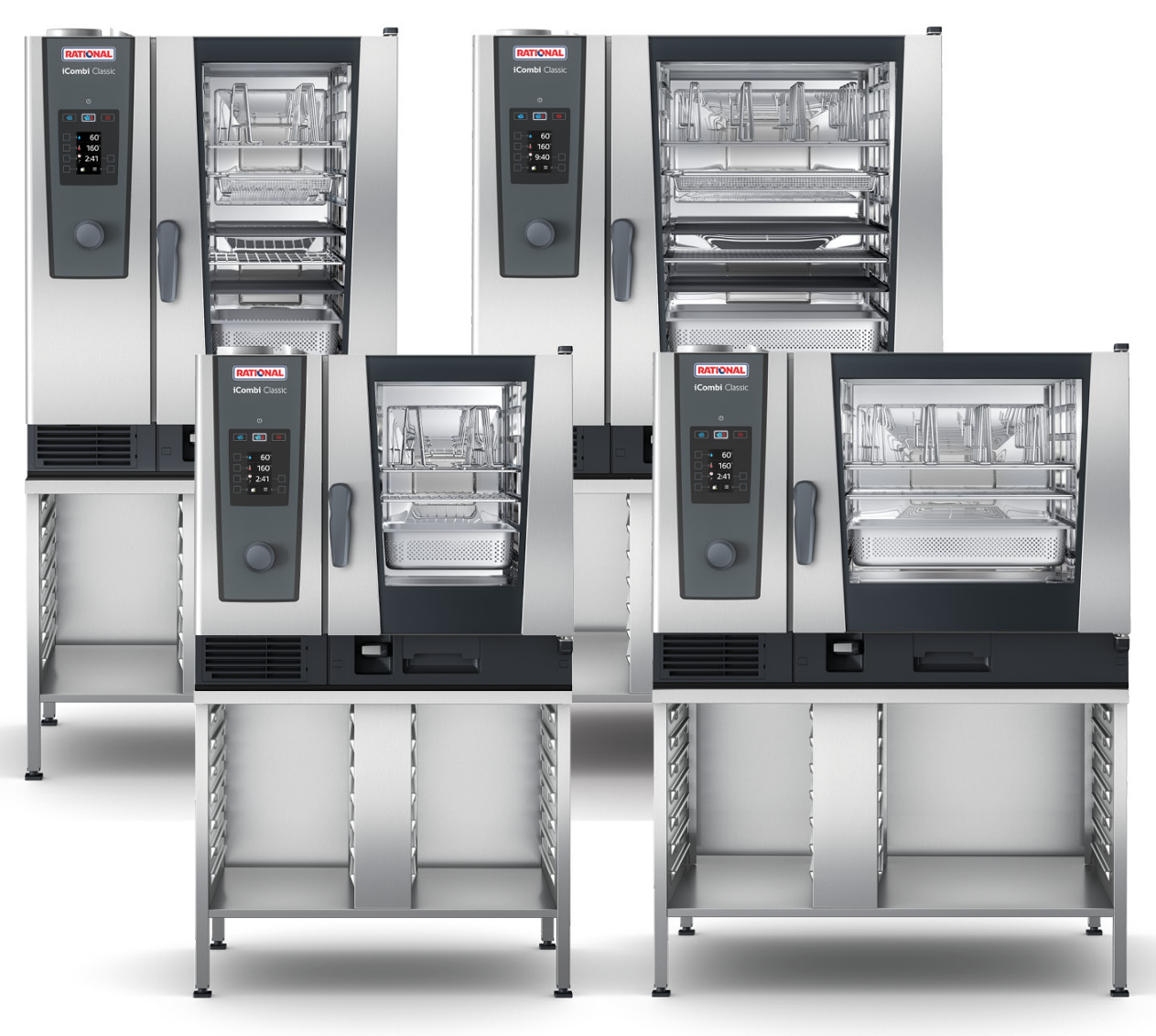

| 1 Indlee     | dning                                                              | 6  |  |
|--------------|--------------------------------------------------------------------|----|--|
| 1.1 I        | 1 Produktgaranti                                                   |    |  |
| 1.2 <i>I</i> | Målgruppe                                                          | 6  |  |
| 1.3 I        | Formålsbestemt anvendelse                                          | 6  |  |
| 1.4 9        | Sådan anvendes denne brugsanvisning                                | 6  |  |
| 1.4.         | .1 Forklaring af de anvendte symboler                              | 6  |  |
| 1.4.2        | .2 Forklaring af piktogrammerne                                    | 6  |  |
| 1.4.3        | .3 Forklaring af advarslerne                                       | 7  |  |
| 1.4.4        | .4 Illustrationer                                                  | 7  |  |
| 1.4.         | .5 Tekniske ændringer                                              | 7  |  |
| 2 Gene       | erelle sikkerhedshenvisninger                                      |    |  |
| 2.1 9        | Sikkerhedsanvisninger vedrørende enheder med gastilslutning        |    |  |
| 2.2 1        | Personligt beskyttelsesudstyr                                      |    |  |
| 3 iCom       | abi Classic                                                        |    |  |
|              |                                                                    | 10 |  |
| 4 Sadar      | n arbejder du med enneden                                          | IZ |  |
| 4.1 1        |                                                                    | 12 |  |
| 4.2 3        | Sadan tændes og slukkes enneden                                    | 12 |  |
| 4.3 1        |                                                                    | 12 |  |
| 4.4 1        | Maksimale paryloningsmængder                                       |    |  |
| 4.5 3        | Sadan abnes og lukkes ovnrumsdøren                                 |    |  |
| 4.6          |                                                                    |    |  |
| 4.6.         | . I Sadan fyldes enheden via stativvogn eller tallerkenstativvogn  |    |  |
| 4.6.         | .2 Sådan fyldes Combi-Duo via stativvogn eller tallerkenstativvogn |    |  |
| 4.7 \$       | Sådan anvendes kernetemperaturføleren                              | 13 |  |
| 4.8 9        | Sădan anvendes hăndbruseren                                        | 13 |  |
| 4.9 9        | Sådan fjernes ophængningsstativerne                                | 13 |  |
| 4.10 I       | Integreret fedtafløb                                               | 13 |  |
| 5 Tilber     | eredning                                                           | 14 |  |
| 5.1 I        | Indlæsning af driftsarter                                          | 14 |  |
| 5.2          | Tilberedningsparametre                                             | 14 |  |
| 5.3          | Tillægsfunktioner                                                  | 15 |  |
| 5.4 I        | Damp                                                               | 17 |  |
| 5.4.         | .1 Ovnrumsklima og temperaturområde                                | 17 |  |
| 5.4.2        | .2 Damptilberedning                                                | 17 |  |
| 5.5 I        | Kombination af damp og varmluft                                    | 18 |  |
| 5.5.         | .1 Ovnrumsklima og temperaturområde                                | 18 |  |
| 5.5.2        | .2 Tilberedning med en kombination af damp og varmluft             | 18 |  |
| 5.6          | Varmluft                                                           | 19 |  |
| 5.6.         | .1 Ovnrumsklima og temperaturområde                                | 19 |  |
| 5.6.2        | .2 Tilberedning med varmluft                                       | 19 |  |
| 6 Sous       | vide-tilberedning                                                  | 21 |  |

| 7.1       Ovnumsklima og temperatur.       22         7.2       Finishing       22         8       Programmeringstilstand       24         8.1       Sådan stafes programmeringstilstand       24         8.2       Forhåndsindstillede programmer       24         8.3       Opret nyt program       25         8.4       Start program       27         8.6       Slet program       27         8.6       Slet program       28         8.7       Sådan sorteres programlisten       28         8.8       Sådan up: og downloades programmer.       29         9.1       Indstillinger       30         9.2       Indstilling af temperaturenhed       30         9.3       Indstilling af tastatur       32         10.4       Omstilling af tastatur       33         10.1       Registrerede HACCP-data       33         10.1.2       Download HACCP-data       33         10.1.3       Start tengering       35         11.4       Generelle sikkerhedshenvisninger       35         11.2       Rengaringsprogrammer.       36         12.4       Rengeringsintervaller       38         12.4       Rengeringsinterv                                                                                                   | 7 Fini  | ishing                                       | 22 |
|----------------------------------------------------------------------------------------------------|---------|----------------------------------------------|----|
| 7.2       Finishing                                                                                                    | 7.1     | Ovnrumsklima og temperatur                   | 22 |
| 8       Programmeringstilstand       24         8.1       Skåan startes programmeringstilstand       24         8.2       Forhåndsindstillede programmer       24         8.3       Optet nyt program       25         8.4       Stat program       27         8.5       Bearbeid program       27         8.6       Sitet program       27         8.6       Sidan up- og downloades programmer       29         9.1       Indistillinger       30         9.1       Indistillinger       30         9.2       Indstilling af temperaturenhed       30         9.3       Indstilling af dato og klokkeslazt       31         9.4       Omstilling af tastatur       32         10.4       Pomload HACCP-data       33         10.1.1       Registrened HACCP-data       33         10.2       Tilslutning af aparater til netværk       34         10.3       ConnectedCooking (tilbehør)       34         11.4       Atbryd automatisk rengøring       35         11.3       Start automatisk rengøring       36         12.4       Rengøring sintervaller       38         12.3       Piejeprodukter       38         13.4                                                                                                | 7.2     | Finishing                                    | 22 |
| 8.1       Sådan startes programmeringstilstand                                                                                                    | 8 Pro   | grammeringstilstand                          | 24 |
| 8.2       Forhåndsindstillede programmer.       24         8.3       Opret nyt program.       25         8.4       Start program       27         8.5       Bearbeijd program       27         8.6       Slet program       28         8.7       Sådan sorteres programlisten       28         8.8       Södan up - og downloades programmer.       29         9       Indstillinger.       30         9.1       Indike indstillinger.       30         9.2       Indstilling af temperaturenhed.       30         9.3       Indstilling af dato og klokkeslæt.       31         9.4       Omstilling af tastatur.       32         10       Küchen-Management.       33         10.1.1       Registrerede HACCP-data.       33         10.1.2       Download HACCP-data.       33         10.2.1       Bounload HACCP-data.       33         11.1       Generelle sikkerhedshenvisninger.       35         11.2       Rengeringsprogrammer.       35         11.3       Start automatisk rengering       36         12.4       Kenerele sikkerhedshenvisninger.       36         12.1       Generelle sikkerhedshenvisninger.       38 <t< td=""><td>8.1</td><td>Sådan startes programmeringstilstand</td><td>24</td></t<>  | 8.1     | Sådan startes programmeringstilstand         | 24 |
| 8.3       Opret nyt program.       25         8.4       Start program       27         8.5       Bearbeig program       27         8.6       Silet program       28         8.7       Sidan sorteres programilisten       28         8.8       Sådan up- og downloades programmer.       29         9       Indstillinger       30         9.1       Indise indstillinger       30         9.2       Indstilling af dato og klokkeslæt       30         9.3       Indstilling af dato og klokkeslæt       31         9.4       Omstilling af datato og klokkeslæt       33         10.1       Registrerede HACCP-data       33         10.1.1       Registrerede HACCP-data       33         10.2       Download HACCP-data       33         10.2.1       Download HACCP-data       33         10.2.1       Download HACCP-data       33         10.2       Download HACCP-data       34         10.3       ConnectedCocking (tibehar)       34         11.4       Attomatisk rengering       35         11.1       Generelle sikkerhedshenvisninger       35         11.2       Rengeringsprogrammer       36         12.4                                                                                                  | 8.2     | Forhåndsindstillede programmer               | 24 |
| 8.4       Start program       27         8.5       Bearbeid program       27         8.6       Silet program       28         8.7       Sådan sorteres programlisten       28         8.8       Sådan up- og downloades programmer       29         9       Indstillinger       30         9.1       Indizes indstillinger       30         9.2       Indstilling af tatperaturenhed       30         9.3       Indstilling af tatperaturenhed       30         9.4       Omstilling af tatperaturenhed       30         9.4       Omstilling af tatperaturenhed       31         9.4       Omstilling af tatperaturenhed       33         10.1       Registrerede HACCP-data       33         10.1.1       Registrerede HACCP-data       33         10.2       Tulslutning af apparater til netværk       34         10.3       ConnectedCooking (tilbehør)       34         11.4       Generelle sikkerhedshenvisninger       35         11.1       Generelle sikkerhedshenvisninger       35         11.2       Rengering       37         12.1       Generelle sikkerhedshenvisninger       38         12.2       Rengering af onrumsderen       36                                                                      | 8.3     | Opret nyt program                            | 25 |
| 8.5       Bearbeid program       27         8.6       Slet program       28         8.7       Sådan sorteres programlisten       28         8.8       Sådan up- og downloades programmer.       29         9       Indstillinger       30         9.1       Indlæs indstillinger       30         9.2       Indstilling af temperaturenhed       30         9.3       Indstilling af tastatur       32         10.4       Omstilling af tastatur       32         10.4       Omstilling af tastatur       32         10.1       Hygiejnestyring       33         10.1.1       Registrerede HACCP-data       33         10.1.2       Download HACCP-data       33         10.2       Tilslutning af apparater til netværk       34         10.3       ConnectedCooking (tilbehør)       34         11       Automatisk rengøring       35         11.2       Rengøringsprogrammer.       35         11.3       Stat automatisk rengøring       36         11.4       Afbryd automatisk rengøring       37         12.2       Rengøring af ownumsdøren       38         12.3       Stat automatisk rengøring       36         12.4 <td>8.4</td> <td>Start program</td> <td>27</td>                                             | 8.4     | Start program                                | 27 |
| 8.6       Slet program       28         8.7       Sådan sorteres programlisten.       28         8.8       Sådan up- og downloades programmer.       29         9       Indatsillinger.       30         9.1       Indiæs indstillinger.       30         9.2       Indstilling af temperaturenhed.       30         9.2       Indstilling af tage to og klokkeslæt.       31         9.4       Omstilling af tastatur.       32         10       Küchen-Management.       32         10.1       Hygiejnestyring.       33         10.1.1       Registrerede HACCP-data.       33         10.2.2       Download HACCP-data.       33         10.3       ConnectedCooking (tilbehør).       34         10.3       ConnectedCooking (tilbehør).       34         11.4       Automatisk rengøring.       35         11.1       Generelle sikkerhedshenvisninger       35         11.2       Rengøringsprogrammer.       35         11.3       Start automatisk rengøring       36         12.4       Rengøring sikterhedshenvisninger       38         12.2       Rengøring af ovnrumsdøren       38         12.4       Rengøring af ovnrumsdøren       38                                                                      | 8.5     | Bearbejd program                             | 27 |
| 8.7       Sådan sorteres programlisten                                                                                                    | 8.6     | Slet program                                 | 28 |
| 8.8       Sådan up- og downloades programmer                                                                                                    | 8.7     | Sådan sorteres programlisten                 | 28 |
| 9         Indstillinger                                                                                                    | 8.8     | Sådan up- og downloades programmer           | 29 |
| 9.1       Indæs indstillinger                                                                                                    | 9 Ind   | stillinger                                   | 30 |
| 9.2       Indstilling af temperaturenhed       30         9.3       Indstilling af dato og klokkeslæt       31         9.4       Omstilling af tastatur       32         10       Küchen-Management       33         10.1       Hygiejnestyring       33         10.1.1       Registrerede HACCP-data       33         10.2       Download HACCP-data       33         10.2.1       Download HACCP-data       33         10.2.2       Tilslutning af apparater til netværk       34         10.3       ConnectedCooking (tilbehør)       34         11.4       Automatisk rengøring       35         11.1       Generelle sikkerhedshenvisninger       35         11.3       Statt automatisk rengøring       36         11.4       Afbryd automatisk rengøring       36         12.4       Rengøringsintervaller       38         12.1       Generelle sikkerhedshenvisninger       38         12.2       Rengøring af ovnrumsdøren       39         12.3       Statt automatisk rengøring       36         12.4       Rengøring af ovnrumsdøren       39         12.5       Sådan rengøres håndbruseren       40         12.6       Sådan rengøres luftfilteret                                                            | 9.1     | Indlæs indstillinger                         | 30 |
| 9.3       Indstilling af dato og klokkeslæt       31         9.4       Omstilling af tastatur       32         10       Küchen-Management       33         10.1       Hygjejnestyring       33         10.1.1       Registrerede HACCP-data       33         10.1.2       Download HACCP-data       33         10.2       Tilslutning af apparater til netværk       34         10.3       ConnectedCooking (tilbehør)       34         11       Automatisk rengøring       35         11.1       Generelle sikkerhedshenvisninger       35         11.2       Rengøringsprogrammer       35         11.3       Start automatisk rengøring       36         11.4       Afbryd automatisk rengøring       36         12.1       Generelle sikkerhedshenvisninger       38         12.1       Generelle sikkerhedshenvisninger       38         12.1       Generelle sikkerhedshenvisninger       38         12.1       Generelle sikkerhedshenvisninger       38         12.2       Rengøring sintervaller       38         12.3       Jeleprodukter       38         12.4       Rengøringsintervaller       38         12.5       Sådan rengøres håndbruseren                                                                | 9.2     | Indstilling af temperaturenhed               | 30 |
| 9.4       Omstilling af tastatur                                                                                                    | 9.3     | Indstilling af dato og klokkeslæt            | 31 |
| 10 Küchen-Management.       33         10.1 Hygiejnestyring.       33         10.1 Hygiejnestyring.       33         10.1.1 Registrerede HACCP-data.       33         10.1.2 Download HACCP-data.       33         10.2 Tilslutning af apparater til netværk       34         10.3 ConnectedCooking (tilbehør)       34         11 Automatisk rengøring.       35         11.1 Generelle sikkerhedshenvisninger       35         11.2 Rengøringsprogrammer.       35         11.3 Start automatisk rengøring       36         11.4 Afbryd automatisk rengøring       36         12.1 Generelle sikkerhedshenvisninger       38         12.2 Rengøringsintervaller       38         12.3 Plejeprodukter       38         12.4 Rengøring of onrumsdøren       39         12.5 Sådan rengøres håndbruseren       40         12.6 Sådan rengøres luftfilteret       40         12.7 Sådan rengøres luftfilteret       40         12.8 Sådan rengøres luftfilteret       40         12.8 Sådan rengøres luftfilteret       40         12.8 Sådan rengøres luftfilteret       40         13.1 Telefonisk hjælp       41         13.2 Indhent enhedsdata       41                                                                   | 9.4     | Omstilling af tastatur                       | 32 |
| 10.1       Hygiejnestyring       33         10.1.1       Registrerede HACCP-data       33         10.1.2       Download HACCP-data       33         10.2       Tilslutning af apparater til netværk       34         10.3       ConnectedCooking (tilbehør)       34         11       Automatisk rengøring       35         11.1       Generelle sikkerhedshenvisninger       35         11.2       Rengøringsprogrammer       35         11.3       Start automatisk rengøring       36         11.4       Afbryd automatisk rengøring       36         11.4       Afbryd automatisk rengøring       36         11.4       Afbryd automatisk rengøring       36         12.1       Generelle sikkerhedshenvisninger       38         12.1       Generelle sikkerhedshenvisninger       38         12.1       Generelle sikkerhedshenvisninger       38         12.2       Rengøring af ovnrumsdøren       39         12.3       Plejeprodukter       38         12.4       Rengøring af ovnrumsdøren       39         12.5       Sådan rengøres håndbruseren       40         12.6       Sådan rengøres luftfilteret       40         12.7       Sådan rengøres luftf                                                       | 10 Küc  | hen-Management                               | 33 |
| 10.1.1       Registrerede HACCP-data       33         10.1.2       Download HACCP-data       33         10.2       Tilslutning af apparater til netværk       34         10.3       ConnectedCooking (tilbehør)       34         11       Automatisk rengøring       35         11.1       Generelle sikkerhedshenvisninger       35         11.2       Rengøringsprogrammer       35         11.3       Start automatisk rengøring       36         11.4       Afbryd automatisk rengøring       36         11.4       Afbryd automatisk rengøring       37         12       Pleje       38         12.1       Generelle sikkerhedshenvisninger       38         12.1       Generelle sikkerhedshenvisninger       38         12.1       Generelle sikkerhedshenvisninger       38         12.1       Generelle sikkerhedshenvisninger       38         12.2       Rengøring af ovnrumsdøren       38         12.3       Plejeprodukter       38         12.4       Rengøring af ovnrumsdøren       39         12.5       Sådan rengøres håndbruseren       40         12.6       Sådan rengøres luftfilteret       40         12.7       Sådan rengøres tilbehøret </td <td>10.1</td> <td>Hygiejnestyring</td> <td>33</td> | 10.1    | Hygiejnestyring                              | 33 |
| 10.1.2       Download HACCP-data                                                                                                    | 10      | 0.1.1 Registrerede HACCP-data                | 33 |
| 10.2       Tilslutning af apparater til netværk       34         10.3       ConnectedCooking (tilbehør)       34         11       Automatisk rengøring       35         11.1       Generelle sikkerhedshenvisninger       35         11.2       Rengøringsprogrammer       35         11.3       Start automatisk rengøring       36         11.4       Afbryd automatisk rengøring       36         11.4       Afbryd automatisk rengøring       37         12       Pleje       38         12.1       Generelle sikkerhedshenvisninger       38         12.1       Generelle sikkerhedshenvisninger       38         12.2       Rengøringsintervaller.       38         12.3       Plejeprodukter       38         12.4       Rengøring af ovnrumsdøren       39         12.5       Sådan rengøres håndbruseren       40         12.6       Sådan rengøres luftfilteret       40         12.7       Sådan rengøres luftfilteret       40         12.8       Sådan rengøres tilbehøret       40         13.1       Telefonisk hjælp       41         13.2       Indhent enhedsdata       41                                                                                                    | 10      | 0.1.2 Download HACCP-data                    | 33 |
| 10.3       ConnectedCooking (tilbehør)       34         11 Automatisk rengøring       35         11.1       Generelle sikkerhedshenvisninger       35         11.2       Rengøringsprogrammer.       35         11.3       Start automatisk rengøring       36         11.4       Afbryd automatisk rengøring       36         11.4       Afbryd automatisk rengøring       37         12       Pleje       38         12.1       Generelle sikkerhedshenvisninger       38         12.2       Rengøringsintervaller.       38         12.3       Plejeprodukter.       38         12.4       Rengøring af ovnrumsdøren       39         12.5       Sådan rengøres håndbruseren       40         12.6       Sådan rengøres lutfilteret       40         12.7       Sådan rengøres lutfilteret       40         12.8       Sådan rengøres tilbehøret       40         13.1       Telefonisk hjælp       41         13.2       Indhent enhedsdata       41                                                                                                    | 10.2    | Tilslutning af apparater til netværk         | 34 |
| 11 Automatisk rengøring       35         11.1 Generelle sikkerhedshenvisninger       35         11.2 Rengøringsprogrammer       35         11.3 Start automatisk rengøring       36         11.4 Afbryd automatisk rengøring       37         12 Pleje       38         12.1 Generelle sikkerhedshenvisninger       38         12.1 Generelle sikkerhedshenvisninger       38         12.2 Rengøringsintervaller.       38         12.3 Plejeprodukter.       38         12.4 Rengøring af ovnrumsdøren       39         12.5 Sådan rengøres håndbruseren       40         12.6 Sådan rengøres luftfilteret       40         12.7 Sådan rengøres luftfilteret       40         12.8 Sådan rengøres luftfilteret       40         13.1 Telefonisk hjælp       41         13.1 Telefonisk hjælp       41                                                                                                    | 10.3    | ConnectedCooking (tilbehør)                  | 34 |
| 11.1       Generelle sikkerhedshenvisninger       35         11.2       Rengøringsprogrammer       35         11.3       Start automatisk rengøring       36         11.4       Afbryd automatisk rengøring       36         11.4       Afbryd automatisk rengøring       37         12       Pleje       38         12.1       Generelle sikkerhedshenvisninger       38         12.2       Rengøringsintervaller       38         12.3       Plejeprodukter       38         12.4       Rengøring af ovnrumsdøren       39         12.5       Sådan rengøres håndbruseren       40         12.6       Sådan rengøres drypbakken og afløbsrillen       40         12.7       Sådan rengøres luftfilteret       40         12.8       Sådan rengøres tilbehøret       40         13.1       Telefonisk hjælp       41         13.1       Telefonisk hjælp       41         13.2       Indhent enhedsdata       41                                                                                                    | 11 Aut  | omatisk rengøring                            | 35 |
| 11.2       Rengøringsprogrammer       35         11.3       Start automatisk rengøring       36         11.4       Afbryd automatisk rengøring       37         12       Pleje       38         12.1       Generelle sikkerhedshenvisninger       38         12.2       Rengøringsintervaller.       38         12.3       Plejeprodukter       38         12.4       Rengøring af ovnrumsdøren       39         12.5       Sådan rengøres håndbruseren       40         12.6       Sådan rengøres drypbakken og afløbsrillen       40         12.7       Sådan rengøres luftfilteret       40         12.8       Sådan rengøres tilbehøret       40         13       Inspiration og hjælp       41         13.1       Telefonisk hjælp       41         13.2       Indhent enhedsdata       41                                                                                                    | 11.1    | Generelle sikkerhedshenvisninger             | 35 |
| 11.3       Start automatisk rengøring       36         11.4       Afbryd automatisk rengøring       37         12       Pleje       38         12.1       Generelle sikkerhedshenvisninger       38         12.2       Rengøringsintervaller       38         12.3       Plejeprodukter       38         12.4       Rengøring af ovnrumsdøren       39         12.5       Sådan rengøres håndbruseren       40         12.6       Sådan rengøres drypbakken og afløbsrillen       40         12.7       Sådan rengøres luftfilteret       40         12.8       Sådan rengøres tilbehøret       40         13.1       Telefonisk hjælp       41         13.2       Indhent enhedsdata       41                                                                                                    | 11.2    | Rengøringsprogrammer                         | 35 |
| 11.4       Afbryd automatisk rengøring       37         12 Pleje       38         12.1       Generelle sikkerhedshenvisninger       38         12.2       Rengøringsintervaller       38         12.3       Plejeprodukter       38         12.4       Rengøring af ovnrumsdøren       39         12.5       Sådan rengøres håndbruseren       40         12.6       Sådan rengøres drypbakken og afløbsrillen       40         12.7       Sådan rengøres luftfilteret       40         12.8       Sådan rengøres tilbehøret       40         13.1       Telefonisk hjælp       41         13.2       Indhent enhedsdata       41                                                                                                    | 11.3    | Start automatisk rengøring                   | 36 |
| 12 Pleje       38         12.1 Generelle sikkerhedshenvisninger       38         12.2 Rengøringsintervaller       38         12.3 Plejeprodukter       38         12.4 Rengøring af ovnrumsdøren       39         12.5 Sådan rengøres håndbruseren       40         12.6 Sådan rengøres drypbakken og afløbsrillen       40         12.7 Sådan rengøres luftfilteret       40         12.8 Sådan rengøres tilbehøret       40         13.1 Telefonisk hjælp       41         13.2 Indhent enhedsdata       41                                                                                                    | 11.4    | Afbryd automatisk rengøring                  | 37 |
| 12.1       Generelle sikkerhedshenvisninger       38         12.2       Rengøringsintervaller       38         12.3       Plejeprodukter       38         12.4       Rengøring af ovnrumsdøren       39         12.5       Sådan rengøres håndbruseren       40         12.6       Sådan rengøres drypbakken og afløbsrillen       40         12.7       Sådan rengøres luftfilteret       40         12.8       Sådan rengøres tilbehøret       40         13.1       Telefonisk hjælp       41         13.2       Indhent enhedsdata       41                                                                                                    | 12 Plei |                                              | 38 |
| 12.2       Rengøringsintervaller                                                                                                    | 12.1    | Generelle sikkerhedshenvisninger             | 38 |
| 12.3       Plejeprodukter                                                                                                    | 12.2    | Rengøringsintervaller                        | 38 |
| 12.4       Rengøring af ovnrumsdøren       39         12.5       Sådan rengøres håndbruseren       40         12.6       Sådan rengøres drypbakken og afløbsrillen       40         12.7       Sådan rengøres luftfilteret       40         12.8       Sådan rengøres tilbehøret       40         13.1       Telefonisk hjælp       41         13.2       Indhent enhedsdata       41                                                                                                    | 12.3    | Plejeprodukter                               | 38 |
| 12.5       Sådan rengøres håndbruseren                                                                                                    | 12.4    | Rengøring af ovnrumsdøren                    | 39 |
| 12.6       Sådan rengøres drypbakken og afløbsrillen       40         12.7       Sådan rengøres luftfilteret       40         12.8       Sådan rengøres tilbehøret       40         13       Inspiration og hjælp       41         13.1       Telefonisk hjælp       41         13.2       Indhent enhedsdata       41                                                                                                    | 12.5    | Sådan rengøres håndbruseren                  | 40 |
| 12.7       Sådan rengøres luftfilteret       40         12.8       Sådan rengøres tilbehøret       40         13 Inspiration og hjælp       41         13.1       Telefonisk hjælp       41         13.2       Indhent enhedsdata       41                                                                                                    | 12.6    | Sådan rengøres drypbakken og afløbsrillen    | 40 |
| 12.8       Sådan rengøres tilbehøret                                                                                                    | 12.7    | Sådan rengøres luftfilteret                  | 40 |
| 13 Inspiration og hjælp       41         13.1       Telefonisk hjælp         13.2       Indhent enhedsdata                                                                                                    | 12.8    | Sådan rengøres tilbehøret                    | 40 |
| 13.1       Telefonisk hjælp                                                                                                    | 13 Inst | piration og hjælp                            | 41 |
| 13.2 Indhent enhedsdata                                                                                                    | 13.1    | Telefonisk hjælp                             | 41 |
|                                                                                                    | 13.2    | Indhent enhedsdata                           | 41 |
| 13.3 Problemløsning 41                                                                                                    | 13.3    | Problemløsning                               | 41 |
| -<br>13.3.1 Fejlmeldinger opvarmning dampgenerator                                                                                                    | 13      | 3.3.1 Fejlmeldinger opvarmning dampgenerator | 42 |
| 13.3.2 Fejlmeldinger vedrørende gasenheder 42                                                                                                    | 13      | 3.3.2 Fejlmeldinger vedrørende gasenheder    | 42 |

| 13      | 8.3.3   | Fejlmeldinger opvarmning varmluft      | 43 |
|---------|---------|----------------------------------------|----|
| 13      | 8.3.4   | Fejlmeldinger fugtighed                | 43 |
| 13      | 8.3.5   | Fejlmeldinger CleanJet                 | 44 |
| 13      | 8.3.6   | Fejlmeldinger Care                     | 44 |
| 13      | 8.3.7   | Anmeldelsescenter                      | 44 |
| 13      | 8.3.8   | Fejlmeldinger under drift af UltraVent | 45 |
| 14 Ved  | lligeho | Idelse                                 | 46 |
| 14.1    | Udsk    | iftning af luftfilter                  | 46 |
| 14.2    | Udsk    | iftning af ovnrumsdørens tætning       | 47 |
| 15 Trai | nsport  |                                        | 48 |
| 15.1    | Tøm     | ning af dampgeneratoren                | 48 |
| 15.2    | Såda    | n transporteres enheden                | 48 |
| 16 Uda  | fdriftt | agning og bortskaffelse                | 50 |
| 16.1    | Såda    | n tages anlægget ud af drift           | 50 |
| 16.2    | Borts   | kaffelse                               | 50 |
| 17 Tek  | niske   | data                                   | 51 |
| 17.1    | Enhe    | der med eltilslutning                  | 51 |
| 17.2    | Enhe    | der med gastilslutning                 | 51 |
| 17.3    |         |                                        | 51 |
| 17.4    | Konf    | ormitet                                | 51 |
| 17      | 7.4.1   | Enheder med eltilslutning              | 51 |
| 17      | 7.4.2   | Enheder med gastilslutning             | 52 |
|         |         |                                        | 53 |

## 1 Indledning

Kære kunde,

Hjertelig til lykke med din nye iCombi Classic. Du bedes læse håndbogen grundigt igennem inden du tager apparatet i brug for første gang. Brugsanvisningen er din hjælp til sikker omgang med apparatet. Opbevar denne brugsanvisning, så den altid er tilgængelig for brugerne af apparatet.

Sammen med iCombi Classic opnår du kulinariske resultater i topkvalitet. Takket være den intuitive vejledning undervejs opnår du fremragende resultater hurtigt og enkelt, uden tidskrævende kurser og instruktioner.

God fornøjelse med din iCombi Classic.

Venlig hilsen,

RATIONAL AG

#### 1.1 Produktgaranti

Hvis du registrerer din enhed på <u>www.rational-online.com/warranty</u> nyder du godt af en produktgaranti på 2 år. På denne side finder du også de almene garantibetingelser og garantiydelserne.

RATIONAL påtager sig intet erstatningsansvar for skader opstået som følge af ikke godkendte tekniske ændringer.

#### 1.2 Målgruppe

Dette dokument henvender sig til personer som arbejder i stor- og industrikøkkener.

Enheden må ikke benyttes, rengøres eller vedligeholdes af følgende persongrupper:

- Personer med nedsatte fysiske, sensoriske eller mentale evner
- Personer med mangel på erfaring og viden
- Børn

Hold altid øje med børn når de befinder sig i nærheden af enheden. Børn må ikke lege med enheden.

#### 1.3 Formålsbestemt anvendelse

iCombi Classic er designet til termisk tilberedning af madvarer.

Enheden må kun anvendes til erhvervsmæssig brug, f.eks. i restaurantkøkkener samt stor- og industrikøkkener på sygehuse, i bagerier eller slagterbutikker. Denne enhed må ikke anvendes udendørs. Denne enhed må ikke anvendes til kontinuerlig, industriel masseproduktion af levnedsmidler.

Enhver anden brug strider mod enhedens formålsbestemte anvendelse og er til fare for brugeren. RATIONAL AG påtager sig intet ansvar for følgerne af formålsstridig anvendelse.

#### 1.4 Sådan anvendes denne brugsanvisning

#### **1.4.1** Forklaring af de anvendte symboler

I dette dokument anvendes følgende symboler, der har til formål at informere og guide dig:

- ✓ Dette symbol markerer bestemte forudsætninger, der skal være opfyldt inden du udfører en given handling.
- 1. Dette symbol markerer et handlingstrin til udførelse.
- > Dette symbol markerer et midtvejsresultat, der kan bruges til at kontrollere resultatet af et handlingstrin.
- >> Dette symbol markerer et resultat, der kan bruges til at kontrollere slutresultatet af et handlingstrin.
- Dette symbol markerer en liste med prioriteret rækkefølge.
- a. Dette symbol markerer en liste med tilfældig rækkefølge.

#### 1.4.2 Forklaring af piktogrammerne

Følgende piktogrammer anvendes i dette dokument:

- A D Forsigtig! Læs brugsanvisningen inden enheden tages i brug.
- Alment advarselssymbol

 $\bigcirc$  Nyttige tips vedrørende enkel brug af enheden.

#### 1.4.3 Forklaring af advarslerne

Følgende sikkerhedsanvisninger bruges til at gøre dig opmærksom på farlige situationer og hjælpe dig til at undgå dem.

## A FARE

Sikkerhedsanvisninger i kategorien FARE bruges til at gøre dig opmærksom på situationer, der medfører alvorlig personskade eller død.

#### ADVARSEL

Sikkerhedsanvisninger i kategorien ADVARSEL bruges til at gøre dig opmærksom på situationer, der kan medføre alvorlig personskade eller død.

#### 

Sikkerhedsanvisninger i kategorien FORSIGTIG bruges til at gøre dig opmærksom på situationer, der kan medfører personskade.

#### **BEMÆRK**

Sikkerhedsanvisninger i kategorien BEMÆRK bruges til at gøre dig opmærksom på situationer, der kan medfører skader på enheden.

#### 1.4.4 Illustrationer

Illustrationerne i denne brugsanvisning kan afvige fra den faktiske enhed.

#### 1.4.5 Tekniske ændringer

Vi forbeholder os ret til tekniske ændringer i forbindelse med produktforbedringer.

## 2 Generelle sikkerhedshenvisninger

Enheden er udført i et sikkerhedstestet design og udgør ingen fare ved formålsbestemt brug. I denne brugsanvisning beskrives den korrekte håndtering af enheden.

- Enheden må kun installeres af din RATIONAL-servicepartner.
- Enheden må kun vedligeholdes af din RATIONAL-servicepartner.
- Din enhed eller din enhedsinstallation er kontrolleret og godkendt af din RATIONAL-servicepartner og må ikke udsættes for ændringer.
- Anvend ikke enheden i beskadiget tilstand. En beskadiget enhed er ikke længere sikker og kan forårsage personskade og brand.
- Anvend ikke enheden, hvis glasset i ovnrumsdøren er beskadiget. Kontakt din RATIONAL-servicepartner, og få glasset i ovnrumsdøren udskiftet.
- Anbring aldrig genstande oven på enheden.
- Opbevar aldrig letantændelige eller brændbare stoffer i nærheden af enheden.
- Apparatet må kun anvendes ved en omgivelsestemperatur på mellem +10 °C og +40 °C.
- Undgå varmekilder i nærheden af enheden, f.eks. grillplader eller frituregryder.
- Sørg altid for at holde gulvet på arbejdsområdet tørt og skridsikkert, mens enheden er i brug.

#### Sikkerhedsanvisninger inden brug

- Enheden skal altid mindst have en temperatur på + 5°C.
- Sørg for, at luftledepladen foran ventilatorhjulet er låst fast både foroven og forneden.
- Sørg for, at ophængningsstativerne eller stativvognen er låst korrekt.
- Sørg for, at der ikke sidder produktrester efter rengøringstabs tilbage i ovnrummet.
- Hvis enheden tages i brug igen efter længere tids opbevaring, skal håndbruseren skylles igennem med vand i mindst 10 minutter.

#### Sikkerhedsanvisninger under brug

- Sådan undgår du skoldninger og forbrændinger:
  - Vær forsigtig, når du åbner ovnrummet under drift. Der kan trænge varm damp ud.
  - Brug altid personligt beskyttelsesudstyr, når du tager tilbehør eller genstande ud af det varme ovnrum.
  - Når enheden er i brug, må den kun berøres på betjeningsskærmen og håndtaget på ovnrumsdøren. De udvendige overflader kan blive over 60°C varme.

- Anbring kun fyldte beholdere i en højde så du stadig kan se indholdet. Ellers er der risiko for at varme fødevarer skvulper over, når du tager beholderne ud.
- Sådan undgår du brand- og eksplosionsfare:
  - Tilbered aldrig letantændelige væsker i enheden, f.eks. alkoholiske drikke som vin. Letantændelige væsker kan antænde sig selv under fordampningen. Inden du tilbereder stegeemner i letantændelige væsker, skal du afkoge dem i længere tid med henblik på at reducere alkoholprocenten.
  - Når du griller og steger skal der altid anbringes en beholder til opsamling af fedt under stegeemnerne.
- Sådan undgår du personskader under arbejdet med transportvognen, stativvognen eller tallerkenstativvognen:
  - Skub transportvogne, stativvogne og tallerkenstativvogne forsigtigt henover dørtærskler eller ujævne gulve, da der ellers risiko for at de kan vælte.
  - Aktivér hjulbremsen på transportvogne, stativvogne og tallerkenstativvogne, så de ikke kan rulle væk på ujævne gulve.
  - Fastgør transportvognen til dit apparat, inden du skubber en stativvogn og tallerkenstativvogn ind i eller ud af apparatet.
  - Lås beholderlåsen på stativvognen, og tildæk altid beholdere med varmt indhold under transport. Uden tildækning kan det varme indhold skvulpe over.
- Sådan undgår du materialeskader grundet formålsstridig anvendelse af tilbehør:
  - Anvend kun originalt tilbehør fra RATIONAL.
  - Anvend altid kun VarioSmoker i forbindelse med rygning af fødevarer.
- Hvis der i ovnrummet er retter, som allerede har spisetemperatur, må ovnrummet ikke fyldes med kolde retter.

#### Sikkerhedsanvisninger efter brug

- Rengør enheden efter hver brug.
- Ovnrumsdøren skal stå på klem ved længere tids stilstand samt natten over for at undgå korrosion.
- Ved længere tids stilstand skal vand-, strøm- og gasforsyningen til enheden afbrydes.
- Ved længere tids stilstand og inden transport skal dampgeneratoren tømmes.

#### 2.1 Sikkerhedsanvisninger vedrørende enheder med gastilslutning

- Sådan undgår du brandfare:
  - Hvis din enhed er tilsluttet en skorsten, bedes du regelmæssigt kontakte din gasinstallatør for at få rengjort udsugningen. Sørg altid for at overholde gældende national lovgivning på området.
  - Anbring aldrig genstande oven på gasrørene.
- Sådan undgår du dødsulykker:

- Hvis din enhed anvendes med en emhætte, skal du altid tænde denne under drift. Ellers kan der samle sig forbrændingsgasser.
- Sådan forholder du dig i tilfælde af gaslugt:
  - Tryk ikke på lyskontakter eller enhedsknapper, træk ingen stik ud af kontakten, og anvend hverken mobiler eller telefoner. Dette kan danne gnister som kan øge eksplosionsfaren.
  - Åbn vinduer og døre for at få frisk luft ind i rummet. Hverken emhætter eller ventilatorer må anvendes til at lufte ud i rummet. Dette kan danne gnister som kan øge eksplosionsfaren.
  - Luk for gasledningen.
  - Forlad bygningen, og kontakt din gasleverandør eller brandvæsenet.

#### 2.2 Personligt beskyttelsesudstyr

- Under arbejdet med enheden skal du altid bruge tøj der beskytter dig mod arbejdsulykker forårsaget af høj varme, stænk fra varme væsker eller ætsende stoffer.
- Brug beskyttelseshandsker med henblik på effektiv beskyttelse under håndteringen af varme genstande og skarpe kanter.
- Brug tætsiddende beskyttelsesbriller og kemikaliehandsker under rengøringsopgaver, da du derved opnår pålidelig beskyttelse under håndteringen af rengørings- og plejemidler.

## 3 iCombi Classic

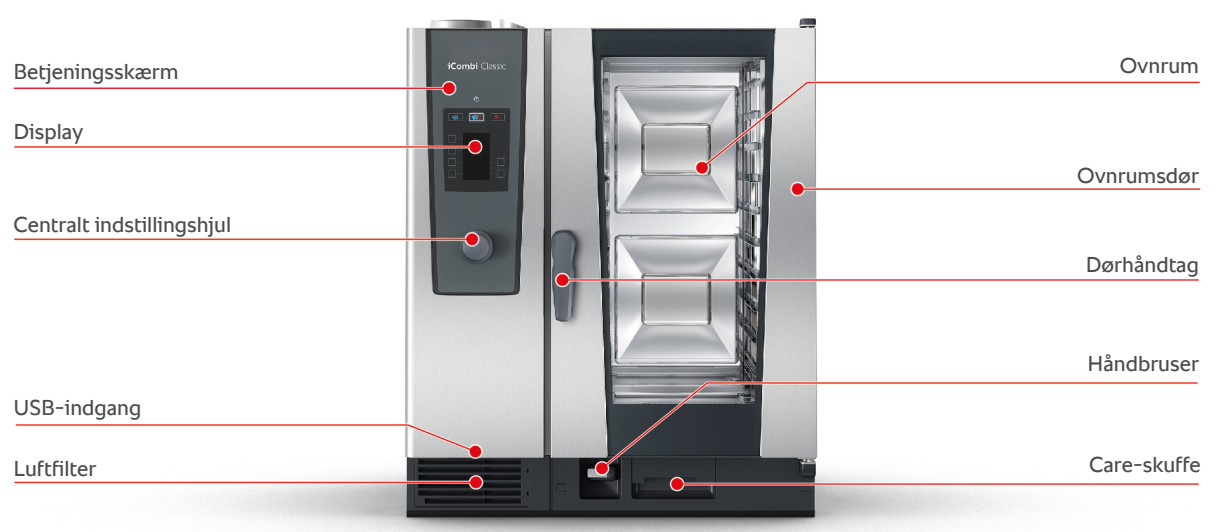

Type 10-1/1

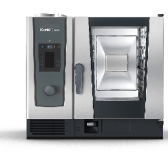

Туре 6-1/1

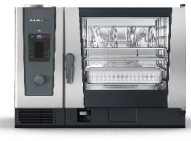

Type 6-2/1

Type 10-2/1

## 4 Sådan arbejder du med enheden

#### 4.1 Første ibrugtagning

Når enheden tages i brug første gang, har en RATIONAL-servicepartner allerede installeret den på korrekt og sikker vis. Selvtesten er allerede gennemført, og enheden er dermed klar til brug. Alle informationer om installationen finder du i den medfølgende installationshåndbog.

#### Inden enheden tages i brug første gang

1. Rengør enheden og tilbehøret, inden enheden tages i brug første gang.

Her finder du flere informationer:Pleje [> 38]

#### 4.2 Sådan tændes og slukkes enheden

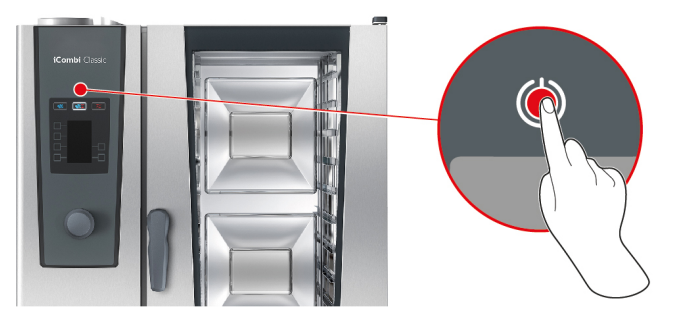

- 1. Tænd apparatet ved at trykke på knappen i ca. 3 sekunder: (<sup>1</sup>)
- > Apparatet startes. Startskærmen vises.
- 2. Sluk apparatet ved at trykke på knappen og holde den inde, indtil statusbjælken vises helt ved displayets øverste kant: (1)
- >> Apparatet slukkes.

#### 4.3 Interaktion med enheden

#### **BEMÆRK**

#### Formålsstridig betjening af displayet

Displayet kan gå i stykker, hvis du betjener det med en spids genstand.

1. Betjen udelukkende enheden med hænderne.

Du kan betjene din enhed udelukkende ved hjælp af håndbevægelser og det centrale indstillingshjul.

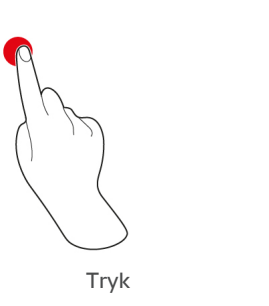

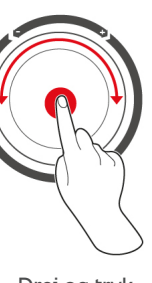

Drej og tryk

- 1. Tryk på knapperne på displayet for at vælge den ønskede driftsart eller funktion.
- 2. Drej på det centrale indstillingshjul for at foretage din indstilling.
- 3. Tryk på det centrale indstillingshjul for at bekræfte din indstilling.

## 4.4 Maksimale påfyldningsmængder

| BEMÆRK                                                                                                    |                                                             |                        |  |  |
|----------------------------------------------------------------------------------------------------|-------------------------------------------------------------|------------------------|--|--|
| Skader på enheden so                                                                                                    | Skader på enheden som følge af for store påfyldningsmængder |                        |  |  |
| Hvis de maksimale påfyldningsmængder overskrides, kan enheden blive beskadiget.<br>1. Fyld kun enheden med de her angivne maksimale belastningsmængder |                                                             |                        |  |  |
|                                                                                                    |                                                             |                        |  |  |
| туре                                                                                                    | maks. paryidningsmængde [kg]                                | maks. last per ovni me |  |  |
| 6-1/1                                                                                                    | 30 kg                                                       | 15 kg                  |  |  |
| 6-2/1                                                                                                    | 60 kg                                                       | 30 kg                  |  |  |

15 kg

30 kg

## 4.5 Sådan åbnes og lukkes ovnrumsdøren

45 kg

90 kg

10-1/1

10-2/1

## 5 Tilberedning

### 5.1 Indlæsning af driftsarter

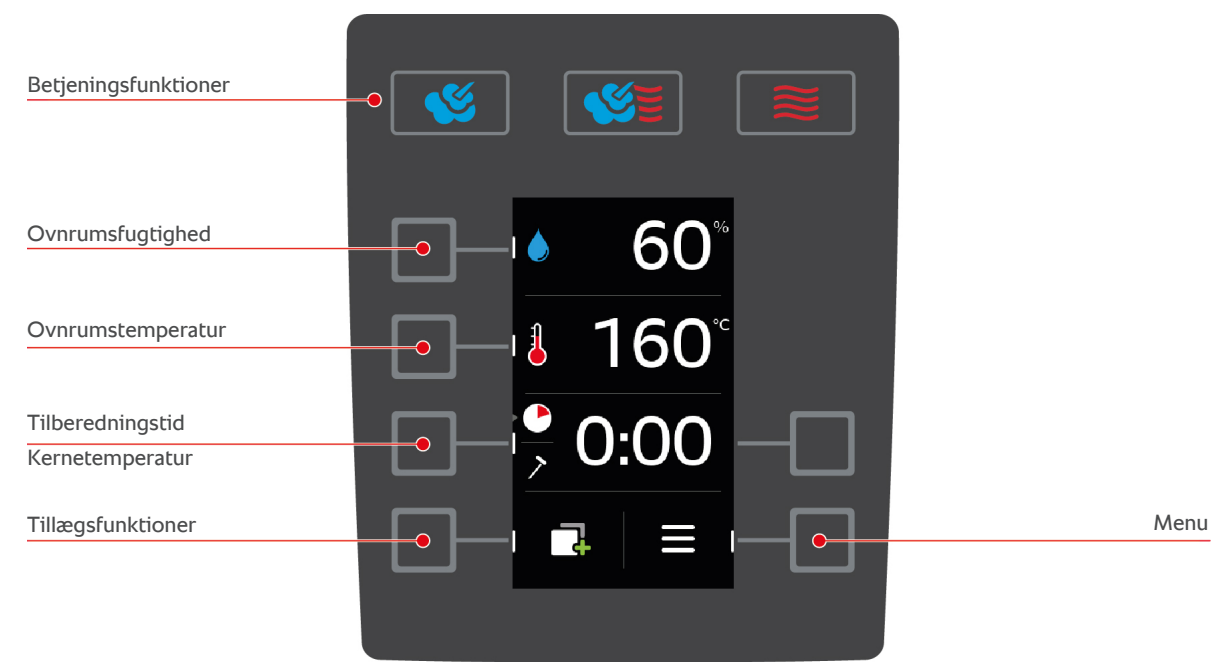

- Vælg mellem følgende driftsarter:
  - Damp [ 17]
  - Kombination af damp og varmluft [> 18]
  - Varmluft [> 19]
- Vælg mellem følgende tilberedningsparametre [> 14]:
  - Ovnrumsfugtighed
  - Ovnrumstemperatur
  - Tilberedningstid
  - Kernetemperatur
- Vælg mellem følgende tillægsfunktioner [> 15]:
  - Opvarmning
  - Cool down-funktion
  - Lufthastighed
  - Delta-T-tilberedning

#### 5.2 Tilberedningsparametre

#### Ovnrumsfugtighed

Dette parameter bruges til at indstille ovnrumsfugtigheden.

- I driftsarten **Damp** er ovnrumsfugtigheden 100 % og kan ikke ændres.
- I driftsarten Kombination af damp og varmluft suppleres fugtigheden fra tilberedningsemnerne med ekstra fugtighed fra dampgeneratoren. Hvis den indstillede ovnrumsfugtighed overskrides, affugtes ovnrummet.
- I driftsarten **Varmluft** tilføres fugtigheden ikke af dampgeneratoren, men trænger i stedet ud af tilberedningsemnerne. Hvis den indstillede ovnrumsfugtighed overskrides, affugtes ovnrummet.

Sådan indstiller du ovnrumsfugtigheden:

- 1. Tryk på tasten:
- 2. Drej det centrale indstillingshjul, og indstil den ønskede ovnrumsfugtighed.

3. Tryk på det centrale indstillingshjul for at bekræfte din indstilling.

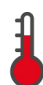

#### Ovnrumstemperatur

Dette parameter bruges til at indstille ovnrumstemperaturen.

Sådan indstiller du ovnrumstemperaturen:

- 1. Tryk på tasten: 🌡
- 2. Drej det centrale indstillingshjul, og indstil den ønskede ovnrumstemperatur.
- 3. Tryk på det centrale indstillingshjul for at bekræfte din indstilling.
- > Hvis den faktiske temperatur er højere end den indstillede ovnrumstemperatur, begynder 🌡 at blinke.
- 4. Tryk på tasten: 📑
- 5. Tryk på tasten: 💐
- > Du opfordres til at åbne ovnrumsdøren.
- ADVARSEL! Risiko for personskade! Når du åbner ovnrumsdøren bremses ventilatorhjulet ikke. Stik aldrig hænderne ind i ventilatorhjulet. Ventilatorhjulets hastighed øges. Ovnrumstemperaturen falder. Ovnrumstemperaturen vises i displayet.
- 6. Når den ønskede ovnrumstemperatur er nået, trykker du på knappen: 🗙
- >> Cool down-funktionen afsluttes.

Du kan indlæse den aktuelle ovnrumsfugtighed og ovnrumstemperatur:

- Tryk og hold denne knap inde:
- > Efter 10 sekunder vises den aktuelle ovnrumstemperatur.
- 2. Slip knappen for igen at komme tilbage til de indstillede parameterværdier.

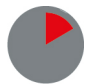

#### Tilberedningstid

Dette tilberedningsparameter bruges til at indstille den tidsramme, stegeemnet har til at opnå det ønskede tilberedningsresultatet. Alternativt kan du lade enheden køre uafbrudt med dine valgte indstillinger. I så fald skal du slå kontinuerlig drift til.

Sådan indstiller du tilberedningstiden:

- 1. Tryk på tasten: 🌑
- 2. Drej det centrale indstillingshjul for at indstille den ønskede tilberedningstid.
- > Hvis du sætter tilberedningstiden på 10:00, vises symbolet: 💮 Enheden er nu indstillet på kontinuerlig drift.
- 3. Tryk på det centrale indstillingshjul for at bekræfte din indstilling.

Når du har indstillet tilberedningstiden, står tilberedningsparameteret kernetemperatur ikke længere til rådighed.

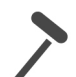

#### Kernetemperatur

Dette tilberedningsparameter bruges til at indstille, hvor høj kerntemperaturen eller stegeemnets mørstegningsgrad skal være.

Sådan indstiller du kernetemperaturen:

- 1. Tryk på tasten to gange: 🗡
- 2. Drej det centrale indstillingshjul for at indstille den ønskede kernetemperatur.
- 3. Tryk på det centrale indstillingshjul for at bekræfte din indstilling.

I forbindelse med indstillingen af kernetemperaturen skal du være opmærksom på de gældende hygiejneforskrifter for levnedsmidler i dit land.

#### 5.3 Tillægsfunktioner

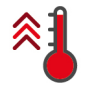

#### Opvarmning

Denne tillægsfunktion bruges til at forvarme ovnrummet, hvorved der dannes en varmebuffer. Sådan indstiller du den temperatur, ovnrummet skal opvarmes til.

- 1. Tryk på tasten: 📑
- 2. Tryk på tasten: 🐴
- 3. Drej det centrale indstillingshjul for at indstille den ønskede temperatur.
- 4. Tryk på det centrale indstillingshjul for at bekræfte din indstilling.
- > Apparatet opvarmes.
- 5. For at afbryde opvarmningen trykker du på knappen: 🗙
- 6. For at vise den aktuelle ovnrumstemperatur trykker du på knappen og holder den nede: 🐔
- >> Når apparatet er opvarmet, opfordres du til at fylde apparatet.

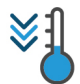

#### Cool down-funktion

Hvis du har arbejdet med høje temperaturer og afslutningsvist har brug for en lavere ovnrumstemperatur, kan du nedkøle ovnrummet ved hjælp af cool down-funktionen.

- Luftledepladen er låst korrekt.
- 1. Tryk på tasten: 📑
- 2. Tryk på tasten: 🖏
- 3. **ADVARSEL!** Risiko for skoldning! Når du åbner ovnrumsdøren trænger der bølger af varm damp ud af ovnrummet. Åbn ovnrumsdøren. Hvis ovnrumsdøren allerede er åben, lukker du ovnrumsdøren og lukker den derefter igen.
- ADVARSEL! Risiko for personskade! Når du åbner ovnrumsdøren bremses ventilatorhjulet ikke. Stik aldrig hænderne ind i ventilatorhjulet. Ventilatorhjulets hastighed øges. Ovnrumstemperaturen falder. Ovnrumstemperaturen vises i displayet.
- 4. Når den ønskede ovnrumstemperatur er nået, trykker du på knappen: 🗙
- >> Cool down-funktionen afsluttes.

#### Lufthastighed

Denne ekstrafunktion bruges til at indstille ventilatorhjulets hastighed. Jo højere det valgte niveau, jo hurtigere kører ventilatorhjulet. Vælg et lavt niveau til små og sarte tilberedningsemner.

Sådan indstiller du lufthastigheden:

- 1. Tryk på tasten: 📑
- 2. Tryk på tasten: 류
- 3. Drej det centrale indstillingshjul for at indstille den ønskede lufthastighed.
- 4. Tryk på det centrale indstillingshjul for at bekræfte din indstilling.

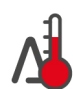

#### Delta-T-tilberedning

Med dette tillægsfunktion fastholdes en konstant difference mellem ovnrumstemperaturen og kernetemperaturen. Ovnrumstemperaturen stiger langsomt, efterhånden som kernetemperaturen stiger. Derved gennemgår tilberedningsemnerne en længere og meget skånsom mørstegningsproces. Derved mindskes tilberedningssvindet. Du kan vælge mellem en temperaturdifference på 20 °C og 60 °C. Derefter skal du indstille den ønskede kernetemperatur.

Jo mindre forskellen mellem ovnrumstemperaturen og kernetemperaturen er, jo langsommere og mere skånsomt mørsteges tilberedningsemnerne. Jo højere forskellen mellem ovnrumstemperaturen og kernetemperaturen er, jo hurtigere mørsteges tilberedningsemnerne.

Sådan indstiller du Delta-T-tilberedning:

- 1. Tryk på tasten: 📑
- 2. Tryk på tasten: 🎝 🆄 🛝
- > Du springer automatisk tilbage til tilberedningsparametrene. Tilberedningsparameteren tilberedningstid erstattes af funktionen **Delta-T-tilberedning**. Den aktuelle ovnrumstemperatur og Delta-temperaturen vises.
- 3. Tryk på tasten: 🐴

- 4. Drej det centrale indstillingshjul for at indstille den ønskede temperaturforskel.
- 5. Tryk på det centrale indstillingshjul for at bekræfte din indstilling.
- > Udvalget springer automatisk videre til tilberedningsparameteret kernetemperatur.
- 6. Drej det centrale indstillingshjul for at indstille den ønskede kernetemperatur.
- 7. Tryk på det centrale indstillingshjul for at bekræfte din indstilling.
- >> Tilberedningsparametrene vises i dine indstillinger.

#### 5.4 Damp

#### 5.4.1 Ovnrumsklima og temperaturområde

| Ovnrumsklima | Tilberedningsmetode                        | Ovnrumsfugtighed | Ovnrumstemperatur |
|--------------|--------------------------------------------|------------------|-------------------|
| fugtig       | <ul> <li>Dampning</li> </ul>               | 100 %            | 30 – 130 °C       |
|              | <ul> <li>Dampkogning</li> </ul>            |                  |                   |
|              | <ul> <li>Blanchering</li> </ul>            |                  |                   |
|              | <ul> <li>Trække mør</li> </ul>             |                  |                   |
|              | <ul> <li>Iblødsætning</li> </ul>           |                  |                   |
|              | <ul> <li>Sous vide-tilberedning</li> </ul> |                  |                   |
|              | <ul> <li>Optø</li> </ul>                   |                  |                   |
|              | <ul> <li>Konservering</li> </ul>           |                  |                   |

#### 5.4.2 Damptilberedning

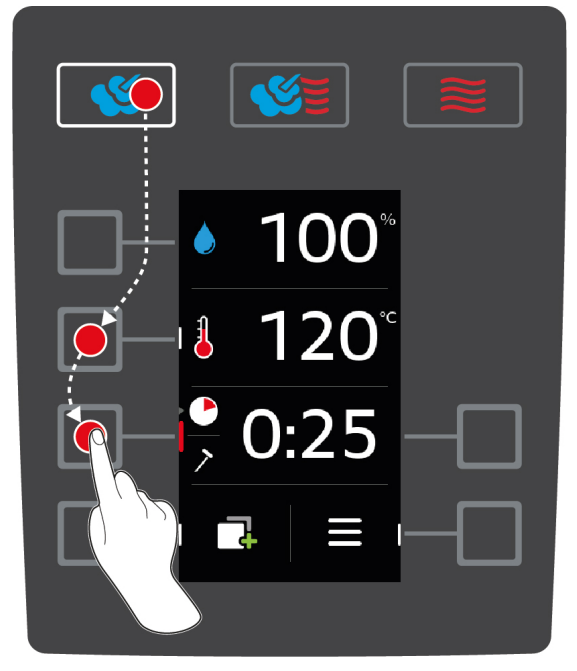

- 1. Tryk på tasten: 🌿
- 2. Tryk på tasten: 🌡
- 3. Drej det centrale indstillingshjul, og indstil den ønskede ovnrumstemperatur.
- 4. Tryk på det centrale indstillingshjul for at bekræfte din indstilling.
- > Udvalget af tilberedningsparametre springer automatisk videre til tilberedningsparameteret tilberedningstid
   .
- 5. Drej det centrale indstillingshjul for at indstille den ønskede tilberedningstid.
- 6. Tryk på det centrale indstillingshjul for at bekræfte din indstilling.

- 7. For at tilberede råvarerne ved hjælp af kernetemperatur, trykker du én gang på denne knap: 🗡
- 8. Drej det centrale indstillingshjul for at indstille den ønskede kernetemperatur.
- 9. Tryk på det centrale indstillingshjul for at bekræfte din indstilling.
- > Når den indstillede ovnrumstemperatur er nået, bliver du bedt om at fylde enheden med de valgte fødevarer. Hvis du ikke fylder ovnrummet, indstilles forvarmningen efter 10 minutter.
- 10. Fyld enheden med de ønskede råvarer.
- > Tilberedningsemnerne tilberedes. Når tilberedningstiden er udløbet eller kernetemperaturen er nået, lyder en signaltone. Denne opfordrer dig til at tjekke om det ønskede resultat er nået.

#### 5.5 Kombination af damp og varmluft

#### 5.5.1 Ovnrumsklima og temperaturområde

| Ovnrumsklima   | Tilberedningsmetode          | Ovnrumsfugtighed | Ovnrumstemperatur |
|----------------|------------------------------|------------------|-------------------|
| fugtig og varm | <ul> <li>Bagning</li> </ul>  | 0 – 100 %        | 30 – 300 °C       |
|                | <ul> <li>Stegning</li> </ul> |                  |                   |

Hvis ovnrumstemperaturen ligger over 260 °C i 30 minutter, sænkes temperaturen automatisk til 260 °C, hvis du inden for dette tidsrum ikke arbejder med enheden. Hvis du inden for disse 30 minutter foretager en handling, som f.eks. at åbne ovnrumsdøren, holdes ovnrumtemperaturen på over 260 °C i yderligere 30 minutter.

#### 5.5.2 Tilberedning med en kombination af damp og varmluft

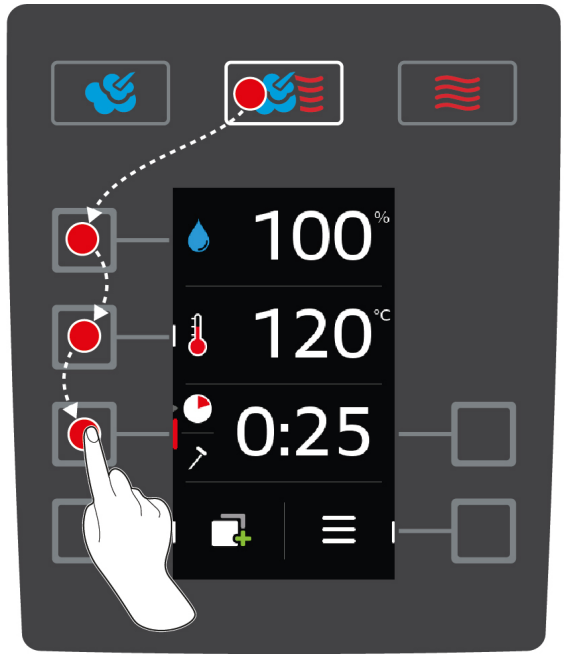

- 1. Tryk på tasten: 🏾 🎽
- 2. Tryk på tasten: 💧
- 3. Drej det centrale indstillingshjul, og indstil den ønskede ovnrumsfugtighed.
- 4. Tryk på det centrale indstillingshjul for at bekræfte din indstilling.
- > Udvalget af tilberedningsparametre springer automatisk videre til tilberedningsparameteret
   ovnrumstemperatur
- 5. Drej det centrale indstillingshjul, og indstil den ønskede ovnrumstemperatur.
- 6. Tryk på det centrale indstillingshjul for at bekræfte din indstilling.
- > Udvalget af tilberedningsparametre springer automatisk videre til tilberedningsparameteret tilberedningstid
   .
- 7. Drej det centrale indstillingshjul for at indstille den ønskede tilberedningstid.

- 8. Tryk på det centrale indstillingshjul for at bekræfte din indstilling.
- 9. For at tilberede råvarerne ved hjælp af kernetemperatur, trykker du én gang på denne knap: 🗡
- 10. Drej det centrale indstillingshjul for at indstille den ønskede kernetemperatur.
- 11. Tryk på det centrale indstillingshjul for at bekræfte din indstilling.
- > Når den indstillede ovnrumstemperatur er nået, bliver du bedt om at fylde enheden med de valgte fødevarer. Hvis du ikke fylder ovnrummet, indstilles forvarmningen efter 10 minutter.
- 12. Fyld enheden med de ønskede råvarer.
- > Tilberedningsemnerne tilberedes. Når tilberedningstiden er udløbet eller kernetemperaturen er nået, lyder en signaltone. Denne opfordrer dig til at tjekke om det ønskede resultat er nået.

#### 5.6 Varmluft

#### 5.6.1 Ovnrumsklima og temperaturområde

| Ovnrumsklima | Tilberedningsmetode                 | Ovnrumsfugtighed | Ovnrumstemperatur |
|--------------|-------------------------------------|------------------|-------------------|
| Meget varm   | <ul> <li>Bagning</li> </ul>         | 0 - 100 %        | 30 – 300 °C       |
|              | <ul> <li>Stegning</li> </ul>        |                  |                   |
|              | <ul> <li>Grille</li> </ul>          |                  |                   |
|              | <ul> <li>Friturestegning</li> </ul> |                  |                   |
|              | <ul> <li>Gratinere</li> </ul>       |                  |                   |
|              | <ul> <li>Glacering</li> </ul>       |                  |                   |

Hvis ovnrumstemperaturen ligger over 260 °C i 30 minutter, sænkes temperaturen automatisk til 260 °C, hvis du inden for dette tidsrum ikke arbejder med enheden. Hvis du inden for disse 30 minutter foretager en handling, som f.eks. at åbne ovnrumsdøren, holdes ovnrumtemperaturen på over 260 °C i yderligere 30 minutter.

#### 5.6.2 Tilberedning med varmluft

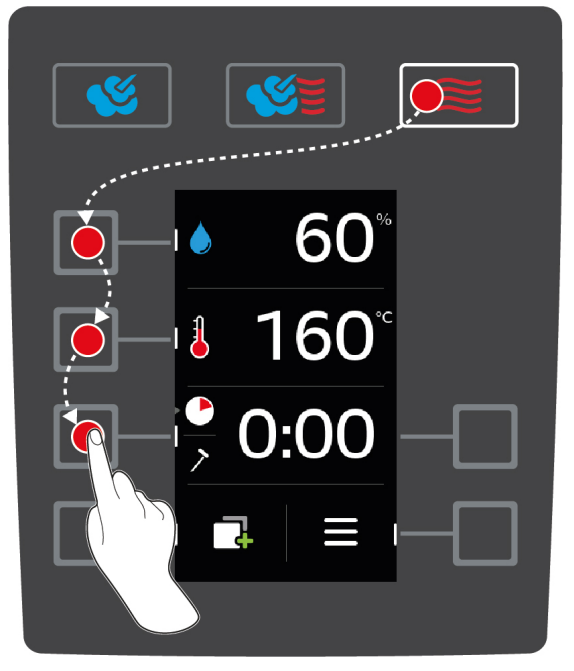

- 1. Tryk på tasten: 🤶
- 2. Tryk på tasten: 💧
- 3. Drej det centrale indstillingshjul, og indstil den maksimale ovnrumsfugtighed.
- 4. Tryk på det centrale indstillingshjul for at bekræfte din indstilling.

- > Udvalget af tilberedningsparametre springer automatisk videre til tilberedningsparameteret
   ovnrumstemperatur
- 5. Tryk på det centrale indstillingshjul for at bekræfte din indstilling.
- > Udvalget af tilberedningsparametre springer automatisk videre til tilberedningsparameteret tilberedningstid
   .
- 6. Drej det centrale indstillingshjul for at indstille den ønskede tilberedningstid.
- 7. Tryk på det centrale indstillingshjul for at bekræfte din indstilling.
- 8. For at tilberede råvarerne ved hjælp af kernetemperatur, trykker du én gang på denne knap: 🗡
- 9. Drej det centrale indstillingshjul for at indstille den ønskede kernetemperatur.
- 10. Tryk på det centrale indstillingshjul for at bekræfte din indstilling.
- Når den indstillede ovnrumstemperatur er nået, bliver du bedt om at fylde enheden med de valgte fødevarer. Hvis du ikke fylder ovnrummet, indstilles forvarmningen efter 10 minutter.
- 11. Fyld enheden med de ønskede råvarer.
- > Tilberedningsemnerne tilberedes. Når tilberedningstiden er udløbet eller kernetemperaturen er nået, lyder en signaltone. Denne opfordrer dig til at tjekke om det ønskede resultat er nået.

## 6 Sous vide-tilberedning

Ved tilberedningsmetoden sous-vide bliver tilberedningsemnet forberedt, krydret, marineret eller brunet og herefter vakuumpakket og tilberedt i en sous vide-pose. På den måde får du færdige resultater med en intensiv egensmag og bevarer samtidig råvarernes naturlige farver, nærende vitaminer og indholdsstoffer. Endelig forebygger du stegesvind grundet den skånsomme tilberedning. Efter tilberedningen skal stegeemnerne afkøles. Inden serveringen opvarmes stegeemnerne igen i plasticposen, herefter tages de ud af posen og tilføres den endelige ret som ønsket.

Sous vide egner sig især til følgende anvendelsesområder:

Cook and Chill

Tilbered dine retter centralt i et produktionskøkken, og send dem herefter videre til satellitkøkkener. På den måde undgår du dyr overproduktion, da du kun færdiggør de retter, du rent faktisk har brug for.

Roomservice

Forbered dine retter eller enkeltkomponenter, nedkøl dem, og færdiggør enkeltportioner på bestilling. På den måde kan køkkenpersonale uden kokkeevner betjene dine gæster 24 timer om dagen.

Diæt- og skånekost

Tilbered sunde retter på skånsom vis og bevar samtidig de naturlige smags- og aromastoffer. Gennem tilsætningen af aromagivere fremstår selv usaltede retter fulde af smag.

## 7 Finishing

Ved hjælp af finish-funktionen adskiller du produktionen af dine retter fra serveringstidspunktet, hvilket giver dig mere tid til at koncentrere dig om det væsentlige: Planlægning, menudesign eller kreativ anretning. Kvalitetstab i forbindelse med varmholdning minimeres for perfekt produktkvalitet hver gang.

- Færdiggør kun de retter du rent faktisk har brug for, og reager fleksibelt på ændringer i antallet af spisende gæster.
- Undgå hektiske anrettersituationer gennem kortere produktions- og serveringstider.
- Sænk personaleudgifterne gennem effektiv tidsstyring og kortere veje fra køkken til bord.
- Gennemfør flere arrangementer samtidig, og øg derved belægningsgraden, helt uden merudgifter.

Med funktionen finishing opnår du kulinarisk topkvalitet i kombination med et stort og varieret udvalg af retter. Perfekt til både restauranter, hoteller eller offentlige køkkener:

Finishing på restaurant

Ved hjælp af funktionen Finishing gøres retterne først serveringsklare ved konkret bestilling.

Finishing på hotel

Tallerken-finishing egner sig især i situationer, hvor du skal servere mange tallerkener samtidig, f.eks. i forbindelse med konferencer, bryllupper elle catering.

Finishing i offentligt køkken

Funktionen beholder-finishing egner sig især i situationer, hvor du skal serverer store mængder og samtidig ønsker at tilbyde et varieret udvalg.

Retterne kan enten færdiggøres manuelt [> 22] eller ved hjælp af forhåndsindstillede programmer [> 24].

#### 7.1 Ovnrumsklima og temperatur

| Ovnrumsklima   | Ovnrumsfugtighed | Ovnrumstemperatur       |
|----------------|------------------|-------------------------|
| fugtig og varm | 0 – 100 %        | Kogetemperatur – 140 °C |

Temperaturområdet mellem kogepunktet og 140 °C er perfekt til at give tilberedningsemnerne den sidste finish. Tilberedningsemnerne tørrer ikke ud, og fugtigheden kondenserer ikke på tallerkenerne.

#### 7.2 Finishing

Produkterne kan også færdiggøres ved hjælp af forhåndsindstillede programmer. Her finder du flere informationer: Forhåndsindstillede programmer [> 24]

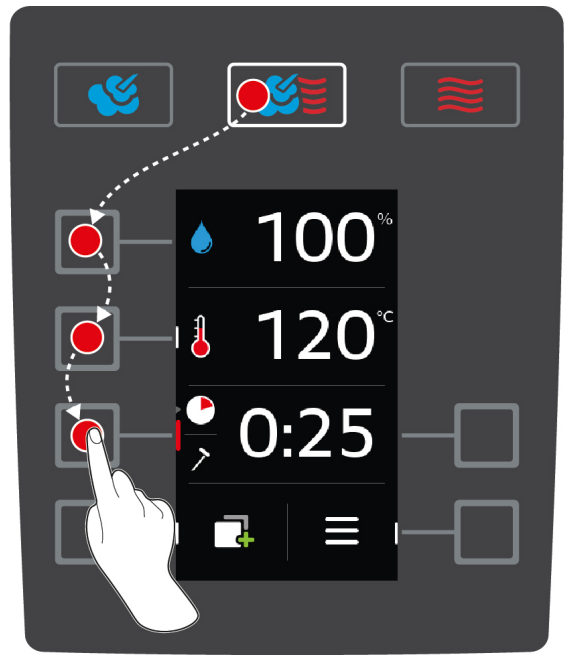

1. Tryk på tasten: 🖉

- 2. Tryk på tasten: 💧
- 3. Drej det centrale indstillingshjul, og indstil den ønskede ovnrumsfugtighed.
- 4. Tryk på det centrale indstillingshjul for at bekræfte din indstilling.
- > Udvalget af tilberedningsparametre springer automatisk videre til tilberedningsparameteret
   ovnrumstemperatur
- 5. Drej det centrale indstillingshjul, og indstil ovnrumstemperaturen på mellem kogepunktet og 140 °C.
- 6. Tryk på det centrale indstillingshjul for at bekræfte din indstilling.
- > Udvalget af tilberedningsparametre springer automatisk videre til tilberedningsparameteret tilberedningstid
   .
- 7. Drej det centrale indstillingshjul for at indstille den ønskede tilberedningstid.
- 8. Tryk på det centrale indstillingshjul for at bekræfte din indstilling.
- 9. For at tilberede råvarerne ved hjælp af kernetemperatur, trykker du én gang på denne knap: > Kom kernetemperaturføleren ned i det hvide keramikrør på tallerkenstativvognen.
- 10. Drej det centrale indstillingshjul for at indstille den ønskede kernetemperatur.
- 11. Tryk på det centrale indstillingshjul for at bekræfte din indstilling.
- Når den indstillede ovnrumstemperatur er nået, bliver du bedt om at fylde enheden med de valgte fødevarer. Hvis du ikke fylder ovnrummet, indstilles forvarmningen efter 10 minutter.
- 12. Fyld enheden med de ønskede råvarer.
- > Tilberedningsemnerne regenereres. Når tilberedningstiden er udløbet eller kernetemperaturen er nået, lyder en signaltone. Denne opfordrer dig til at tjekke om det ønskede resultat er nået.

## 8 Programmeringstilstand

I programmeringstilstand kan du oprette og gemme dine egne tilberedningsprogrammer. Du har 100 forskellige programpladser til rådighed. Du kan tildele hvert program op til 12 tilberedningstrin. Betjeningen er legende let, og du slipper for at kontrollere og overvåge maden under tilberedningen. Det frigiver tid til andre ting, sparer råvarer og energi samt sikrer fremragende resultater i samme høje kvalitet hver gang.

#### 8.1 Sådan startes programmeringstilstand

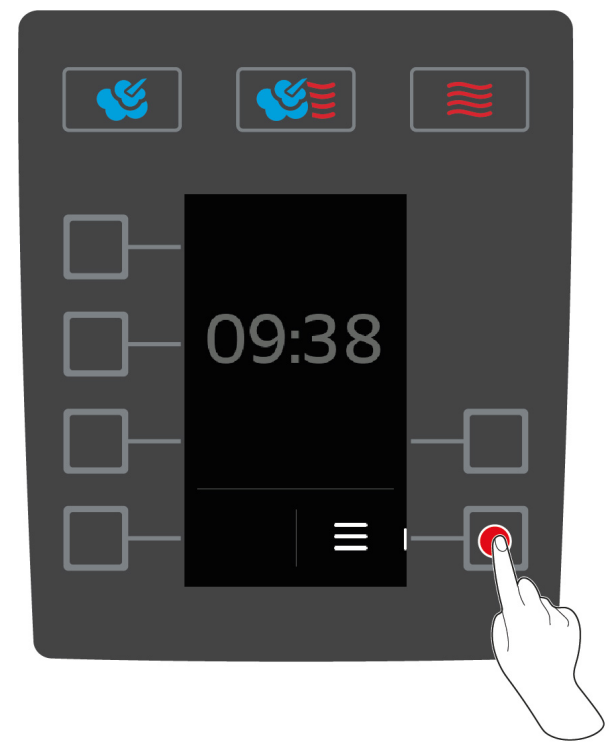

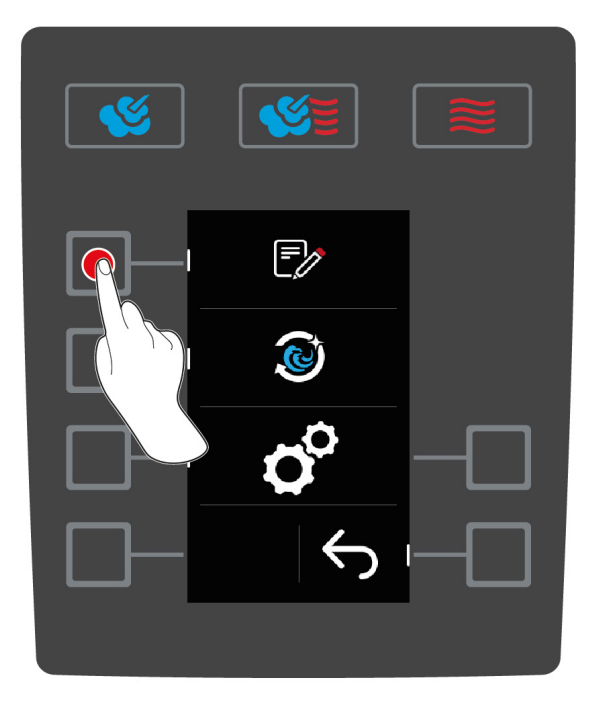

- 1. På startskærmen trykker du på knappen: 🚍
- 2. Tryk på tasten: 🍞
- >> Programlistens programmeringstilstand vises.

#### 8.2 Forhåndsindstillede programmer

Vælg mellem følgende forhåndsindstillede programmer:

| Program               | Trin   | Indstillinger                                                  |  |
|-----------------------|--------|----------------------------------------------------------------|--|
| Beholder-finishing ud | Trin 1 | <ul> <li>Driftsart: Kombination af damp og varmluft</li> </ul> |  |
| fra tid               |        | <ul> <li>Forvarmning: 140 °C</li> </ul>                        |  |
|                       | Trin 2 | <ul> <li>Ovnrumstemperatur: 140 °C</li> </ul>                  |  |
|                       |        | <ul> <li>Ovnrumsfugtighed: 60 %</li> </ul>                     |  |
|                       |        | <ul> <li>Ventilationsniveau: 4</li> </ul>                      |  |
|                       |        | <ul> <li>Kernetemperatur: 68 °C</li> </ul>                     |  |
|                       | Trin 3 | Driftsart: Varmluft                                            |  |
|                       |        | <ul> <li>Ovnrumstemperatur: 140 °C</li> </ul>                  |  |
|                       |        | <ul> <li>Ovnrumsfugtighed: 60 %</li> </ul>                     |  |
|                       |        | <ul> <li>Ventilationsniveau: 4</li> </ul>                      |  |
|                       |        | <ul> <li>Kernetemperatur: 72 °C</li> </ul>                     |  |
| Beholder-finishing ud | Trin 1 | <ul> <li>Driftsart: Kombination af damp og varmluft</li> </ul> |  |
| fra kernetemperatur   |        | <ul> <li>Forvarmning: 140 °C</li> </ul>                        |  |

| Program             | Trin   | Indstillinger                                                  |  |
|---------------------|--------|----------------------------------------------------------------|--|
|                     | Trin 2 | <ul> <li>Ovnrumstemperatur: 140 °C</li> </ul>                  |  |
|                     |        | <ul> <li>Ovnrumsfugtighed: 60 %</li> </ul>                     |  |
|                     |        | <ul> <li>Ventilationsniveau: 4</li> </ul>                      |  |
|                     |        | <ul> <li>Tilberedningstid: 24 minutter</li> </ul>              |  |
|                     | Trin 3 | Driftsart: Varmluft                                            |  |
|                     |        | <ul> <li>Ovnrumstemperatur: 140 °C</li> </ul>                  |  |
|                     |        | <ul> <li>Ovnrumsfugtighed: 60 %</li> </ul>                     |  |
|                     |        | <ul> <li>Ventilationsniveau: 4</li> </ul>                      |  |
|                     |        | Tilberedningstid: 1 minut                                      |  |
| Tallerken-finishing | Trin 1 | <ul> <li>Driftsart: Kombination af damp og varmluft</li> </ul> |  |
|                     |        | <ul> <li>Forvarmning: 130 °C</li> </ul>                        |  |
|                     | Trin 2 | <ul> <li>Ovnrumstemperatur: 130 °C</li> </ul>                  |  |
|                     |        | <ul> <li>Ovnrumsfugtighed: 80 %</li> </ul>                     |  |
|                     |        | <ul> <li>Ventilationsniveau: 4</li> </ul>                      |  |
|                     |        | <ul> <li>Tilberedningstid: 8 minutter</li> </ul>               |  |

Du finder yderligere oplysninger om emner finishing her [> 22].

#### 8.3 Opret nyt program

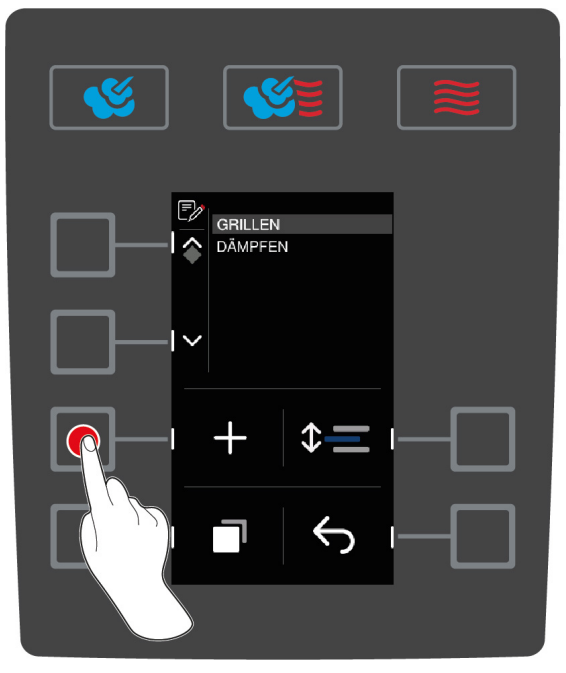

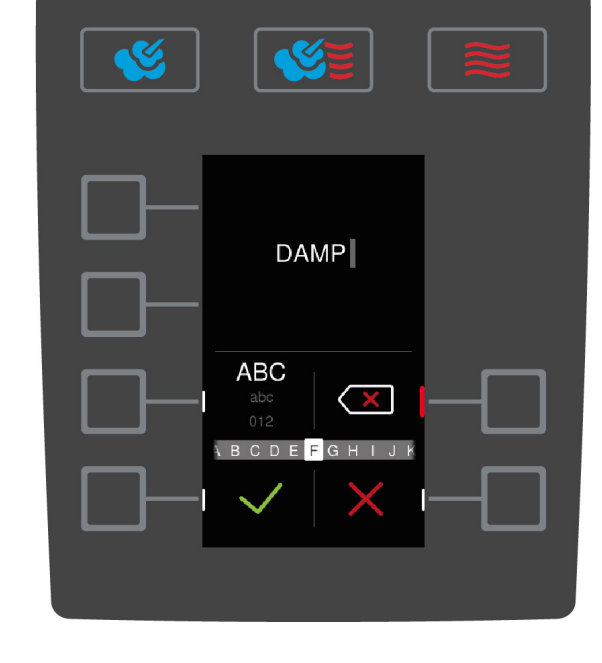

- 1. På startskærmen trykker du på knappen: 🚍
- 2. Tryk på tasten:
- 3. Tryk på tasten: 🕂
- 4. Indtast programnavnet ved hjælp af det centrale indstillingshjul. Du kan både anvende store og små bogstaver samt tal. For at skifte mellem de forskellige valgmuligheder trykker du på denne knap: **ABC**
- 5. Hvis du vil korrigere en indtastning trykker du på denne knap: 🗙
- 6. Når du har indtastet programnavnet, trykker du på følgende knap for at bekræfte indtastningen: 🗸
- > Knapperne til valg af driftsart begynder at blinke.
- 7. Vælg den ønskede betjeningsfunktion.
- > Knappen til den valgte driftsart begynder at lyse.

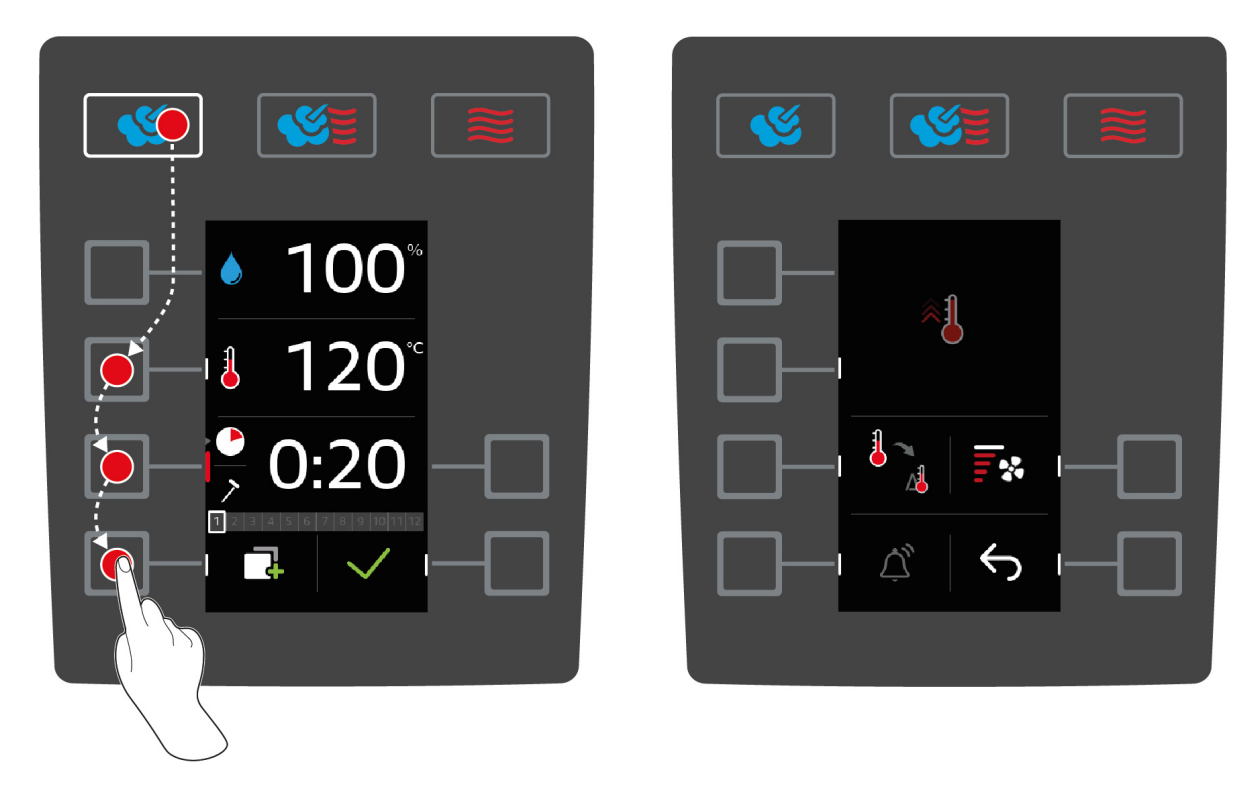

#### Sådan programmeres tilberedningstrin

Alt efter det valgte tilberedningstrin kan du indstille forskellige tilberedningsparametre [▶ 14]. Herudover kan du vælge mellem forskellige tillægsfunktioner [▶ 15].

- 1. Tryk på knappen til det ønskede tilberedningsparameter.
- 2. Drej på det centrale indstillingshjul for at foretage din indstilling.
- 3. Tryk på det centrale indstillingshjul for at bekræfte din indstilling.
- 4. For at bekræfte handlingen trykker du på denne knap: 🗸
- > Tilberedningstrinnet gemmes og vises. Du kan tilføje op til 11 yderligere tilberedningstrin.

#### Manuel forvarmning

l programmet kan du fastlægge et trin, der udløser forvarmning af apparatet. Derved opnås en varmebuffer i ovnrummet inden påfyldning af tilberedningsemnerne. På den måde nås den ønskede tilberedningstemperatur ekstra hurtigt, også selvom du tilbereder frostvarer.

- 1. Tryk på tasten: 📑
- 2. Tryk på tasten: 🐔
- 3. Tryk på tasten: 🗲
- 4. Tryk på tasten: 🐔
- 5. Drej det centrale indstillingshjul for at indstille den ønskede temperatur.
- 6. For at bekræfte handlingen trykker du på denne knap: 🗸
- > Manuel forvarmning er oprettet som første trin i programmet.
- 7. Hvis du vil programmere flere tilberedningstrin, trykker du på denne knap:
- > Knapperne til valg af driftsart begynder at blinke.
- 8. Vælg den ønskede driftsart, og fortsæt herefter med programmeringen af tilberedningstrinet.

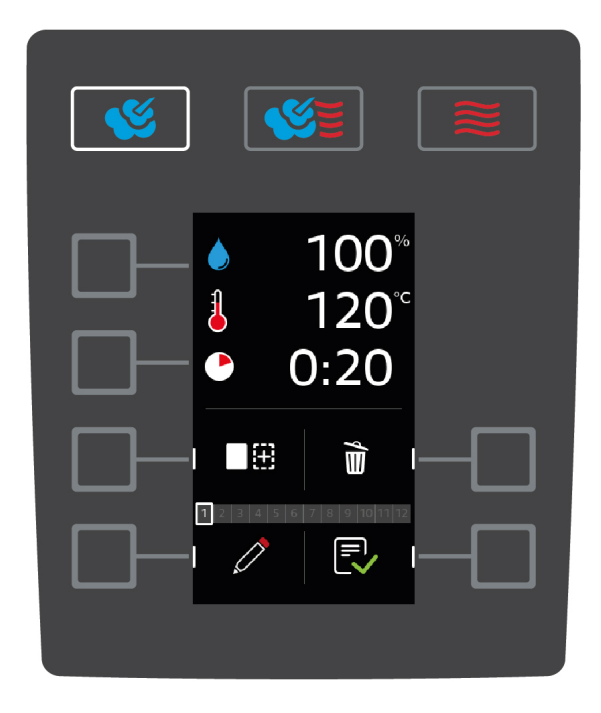

#### Sådan tilføjes yderligere tilberedningstrin

- 1. Tryk på tasten:
- > Knapperne til valg af driftsart begynder at blinke.
- 2. Vælg den ønskede driftsart, og fortsæt herefter med programmeringen af tilberedningstrinet.

#### Bearbejdning af tilberedningstrin

- 1. Hvis du vil bearbejde tilberedningstrinnet trykker du på denne knap: 🧷
- 2. Vælg den ønskede driftsart og bearbejd tilberedningsparameteret.

#### Slet tilberedningstrin

- 1. Hvis du vil slette tilberedningstrinnet trykker du på denne knap: 🛍
- >> Tilberedningstrinnet slettes.

#### Sådan gemmes et program

- 1. For at gemme programmet, trykker du på denne knap: 💎
- >> Programmet vises på den nederste plads i programlisten. Du kan nu starte programmet [> 27].

#### 8.4 Start program

- 1. Tryk på tasten: 🚍
- 2. Tryk på tasten: 🍞
- 3. Drej det centrale indstillingshjul for at vælge det ønskede program.
- 4. Tryk på det centrale indstillingshjul for at bekræfte dit valg.
- >> Programmet starter, og det første tilberedningstrin udføres.

#### 8.5 Bearbejd program

- 1. Tryk på tasten: 🚍
- 2. Tryk på tasten: 🃝
- 3. Drej det centrale indstillingshjul for at vælge det ønskede program.
- 4. Tryk på tasten: 🗍

- 5. Tryk på tasten: 🧷
- 6. Hvis du ønsker at omdøbe tilberedningsprocessen, skal du foretage dine ændringer og trykke på følgende knap for at bekræfte dine ændringer: 🗸
- > Vælg mellem følgende bearbejdningsmuligheder:
- Tilføj tilberedningstrin
- Slet tilberedningstrin m
- Bearbejd tilberedningsparameter *(*

#### Tilføj tilberedningstrin

- 1. Tryk på tasten:
- > Knapperne til valg af driftsart begynder at blinke.
- 2. Vælg driftsart, tilberedningsparametre og tillægsfunktioner. Her finder du flere informationer: Opret nyt program [▶ 25]
- 3. Hvis du vil gemme tilberedningstrinnet trykker du på denne knap: 🗸
- 4. For at gemme tilberedningsprocessen trykker du på denne knap: ج

#### Slet tilberedningstrin

- 1. Drej det centrale indstillingshjul for at vælge det ønskede tilberedningstrin.
- 2. Tryk på tasten: 🗑
- > Tilberedningstrinnet slettes.
- 3. Hvis du vil gemme tilberedningstrinnet trykker du på denne knap: 🗸
- 4. For at gemme tilberedningsprocessen trykker du på denne knap: ج

#### Bearbejd tilberedningsparametre

- 1. Drej det centrale indstillingshjul for at vælge det ønskede tilberedningstrin.
- 2. Tryk på tasten: 🧷
- > Tilberedningstrinnets tilberedningsparametre vises.
- 3. Vælg den driftsart og de tilberedningsparametre og tillægsfunktioner, du ønsker at bearbejde. Her finder du flere informationer: Opret nyt program [▶ 25]
- 4. Hvis du vil gemme tilberedningstrinnet trykker du på denne knap: 🗸
- 5. For at gemme tilberedningsprocessen trykker du på denne knap: ج

#### 8.6 Slet program

- 1. Tryk på tasten: 📃
- 2. Tryk på tasten: 🍞
- 3. Drej det centrale indstillingshjul for at vælge det ønskede program.
- 4. Tryk på knappen, og hold den inde, indtil statusbjælken vises helt: 前
- >> Programmet er nu slettet.

#### 8.7 Sådan sorteres programlisten

Du kan sortere programlisten så de hyppigst anvendte programmer ligger øverst:

- ✓ Du har oprettet programmer.
- 1. Drej det centrale indstillingshjul for at vælge det ønskede program.
- 2. Tryk på tasten: \$-
- 3. Drej det centrale indstillingshjul indtil programmet befinder sig på den ønskede placering.
- 4. Tryk på det centrale indstillingshjul for at bekræfte din indstilling.

#### 8.8 Sådan up- og downloades programmer

Programmer du har oprettet på et apparat kan downloades og overføres til en anden iCombi Classic.

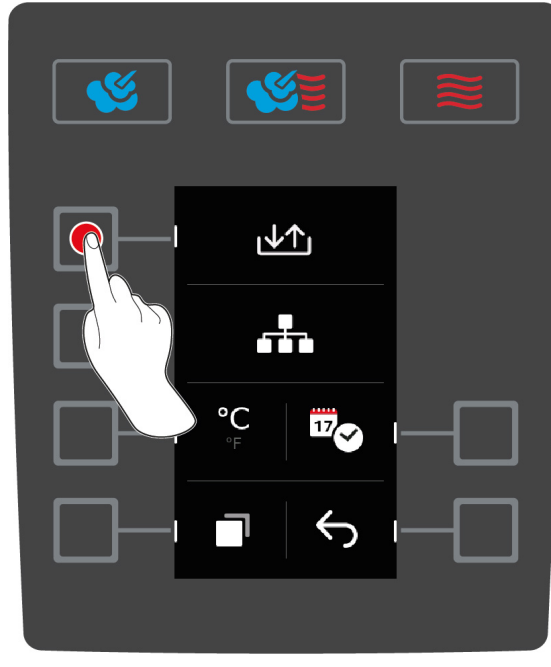

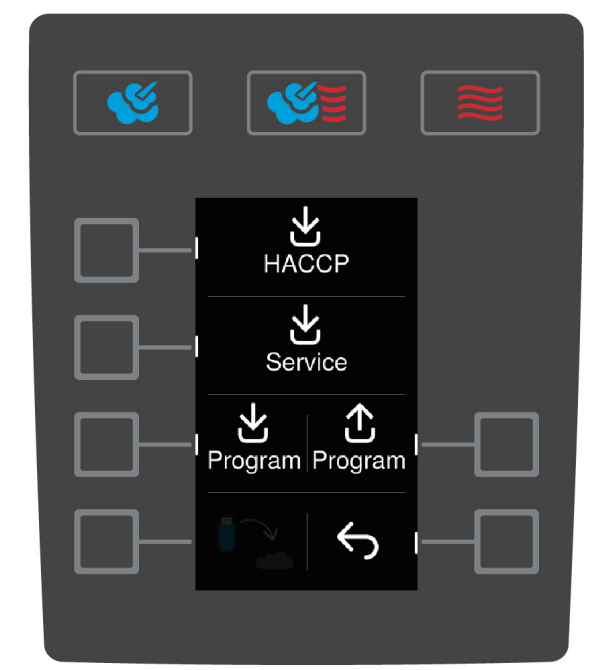

- ✓ Du har forbundet en USB-nøgle til apparatet.
- 1. På startskærmen trykker du på knappen: 🚍
- 2. Tryk på tasten: 🔊
- 3. Tryk på tasten: ↓↑

#### Download af programmer

- 1. Tryk på tasten: ↓
- > Du bestemmer, om du kun vil downloade et enkelt program eller alle programmer.
- 2. Drej det centrale indstillingshjul for at vælge det ønskede program.
- 3. Hvis du kun ønsker at downloade et enkelt program, skal du trykke på knappen: 🍡
- 4. Hvis du ønsker at downloade alle programmer, skal du trykke på knappen: 🍡
- 5. For at starte downloadet trykker du på denne knap: 🗸
- > Programmerne downloades.

#### Upload af programmer

- 1. Tryk på tasten: 🚹
- > Programmerne uploades og stilles til rådighed for dig.

## 9 Indstillinger

## 9.1 Indlæs indstillinger

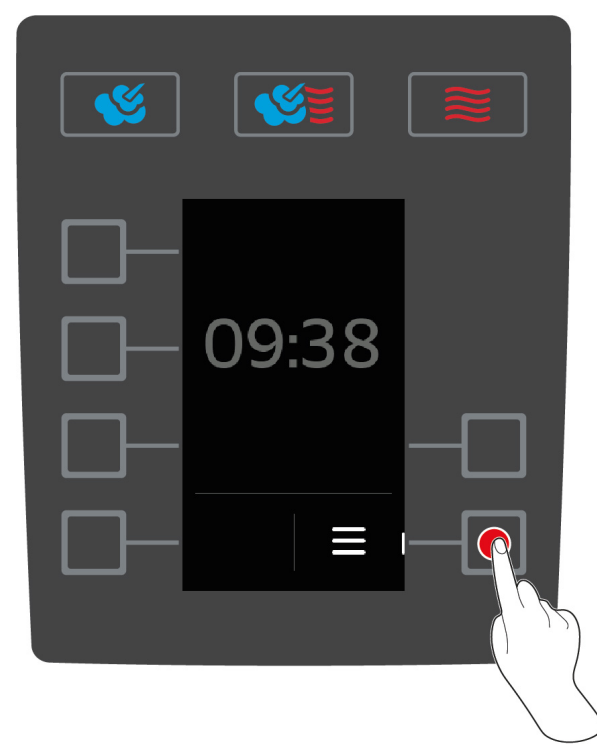

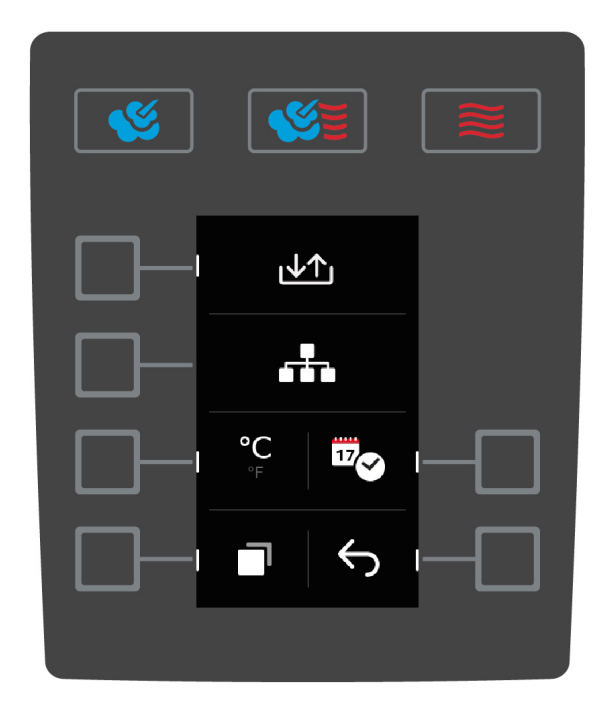

- 1. På startskærmen trykker du på knappen: 🚍
- 2. Tryk på tasten: 🔊

Du kan ændre følgende informationer:

- Indstilling af temperaturenhed [> 30]
- Indstilling af dato og klokkeslæt [> 31]
- 1. For at indlæse yderligere indstillinger trykker du på denne knap: 🗔

Du kan ændre følgende informationer:

- Omstilling af tastatur [> 32]
- 1. For at gå tilbage til startskærmen trykker du på denne knap:  $\bigcirc$

#### 9.2 Indstilling af temperaturenhed

Her kan du indstille, om temperaturen skal vises i °C eller °F.

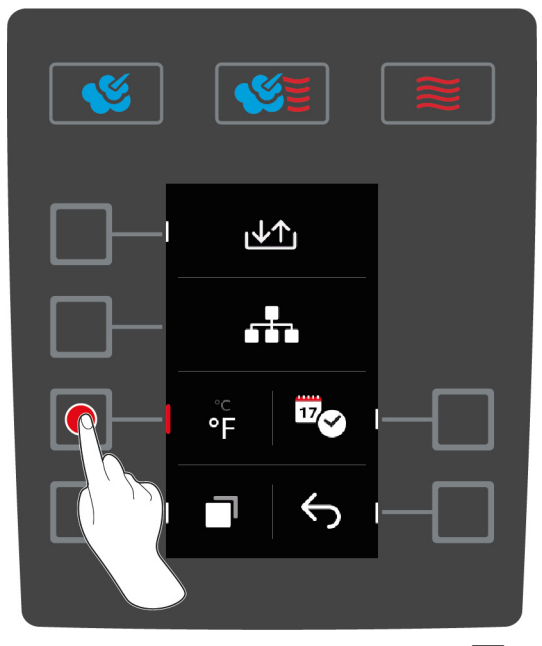

- 1. På startskærmen trykker du på knappen: 🚍
- 2. Tryk på tasten: 🔊
- 3. Tryk på tasten og vælg det temperaturenheden °C eller °F.

#### 9.3 Indstilling af dato og klokkeslæt

Du kan ændre følgende informationer:

- Dato i formatet DDMMYYYY
- Klokkeslæt i formatet HH:MM
- Realtidsformat i 12-timers format eller 24-timers format

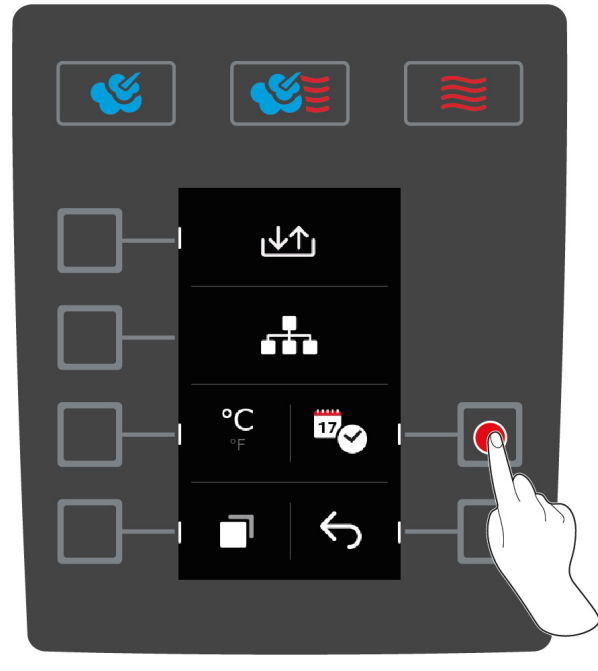

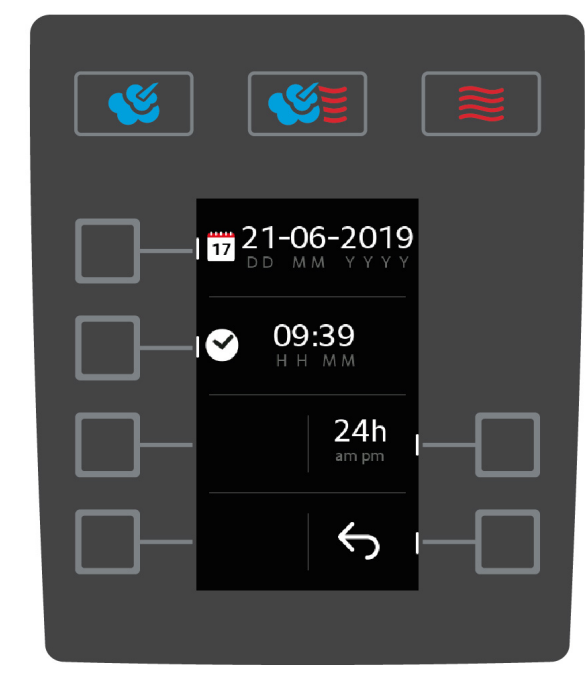

- 1. På startskærmen trykker du på knappen: 🚍
- 2. Tryk på tasten: 👩
- 3. Tryk på tasten:

#### Ret dato

- 1. Tryk på tasten: 17
- > Værdien **DD** begynder at blinke.
- 2. Drej det centrale indstillingshjul for at vælge den ønskede dag.
- 3. Tryk på det centrale indstillingshjul for at bekræfte din indstilling.
- 4. Gentag dette trin, indtil både måned og år er indstillet korrekt.

#### Ret klokkeslæt

- 1. Tryk på tasten: 📀
- > Værdien **HH** begynder at blinke.
- 2. Drej det centrale indstillingshjul for at vælge den ønskede time.
- 3. Tryk på det centrale indstillingshjul for at bekræfte din indstilling.
- 4. Gentag dette trin for at indstille minutterne.

#### **Ret realtidsformat**

- 1. Tryk på tasten: 24h
- > Displayet skifter til 12-timers format.

#### 9.4 Omstilling af tastatur

Her kan du indstille, hvilken tegnsætning der skal vælges, når du opretter et nyt program.

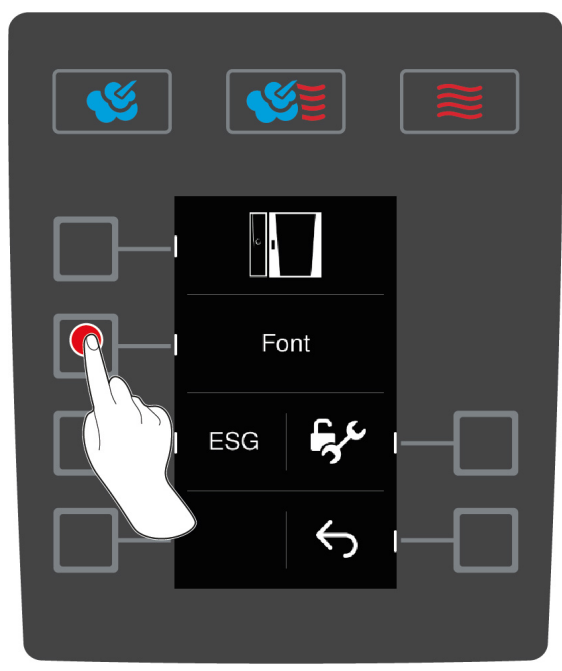

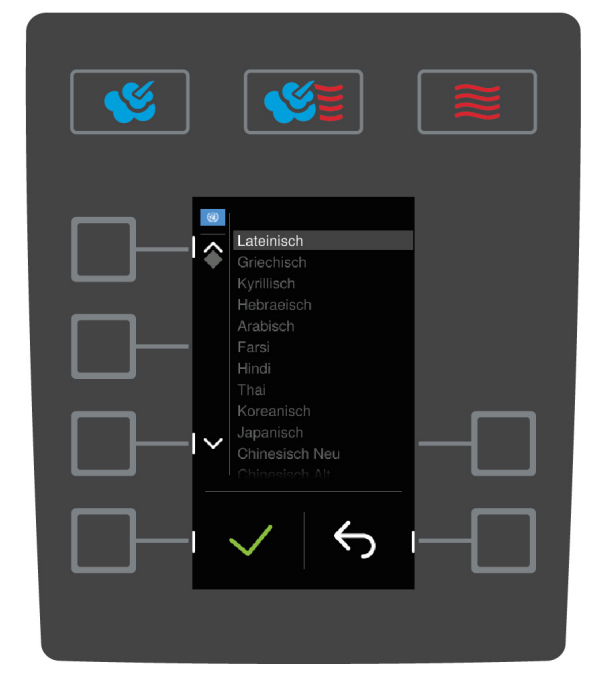

- 1. På startskærmen trykker du på knappen: 🚍
- 2. Tryk på tasten: 🔊
- 3. Tryk på tasten: 📑
- 4. Tryk på tasten: Skrifttype
- > Der vises en oversigt over de tilgængelige tegnsæt.
- 5. Drej det centrale indstillingshjul for at vælge det ønskede tegnsæt.
- 6. Tryk på det centrale indstillingshjul for at bekræfte din indstilling.

## 10 Küchen-Management

## 10.1 Hygiejnestyring

#### 10.1.1 Registrerede HACCP-data

Følgende HACCP-data registreres per påfyldning:

- Påfyldnings-nr.
- Enhedstype
- Serienummer
- Softwareversion
- Dato og Klokkeslæt
- Rengøringsprogram
- Ovnrumstemperatur
- Kernetemperaturens målværdi
- Målte kernetemperatur
- Tid (hh:mm:ss)
- Temperaturenhed
- Tilslutning til energioptimeringsanlæg
- Halv energi
- Åbning / lukning af ovnrumsdøren
- Skift af driftsart
- Automatisk rengøring

#### 10.1.2 Download HACCP-data

HACCP-dataene gemmes på enheden i 28 dage. Under denne periode kan du downloade dataene.

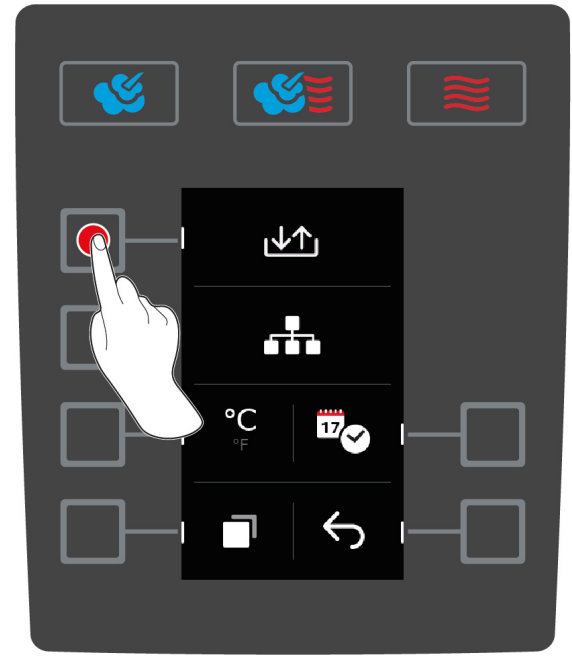

- ✓ Du har forbundet en USB-nøgle med enheden.
- 1. På startskærmen trykker du på knappen: 🚍
- 2. Tryk på tasten: 🔊
- 3. Tryk på tasten: <u>↓</u>↑

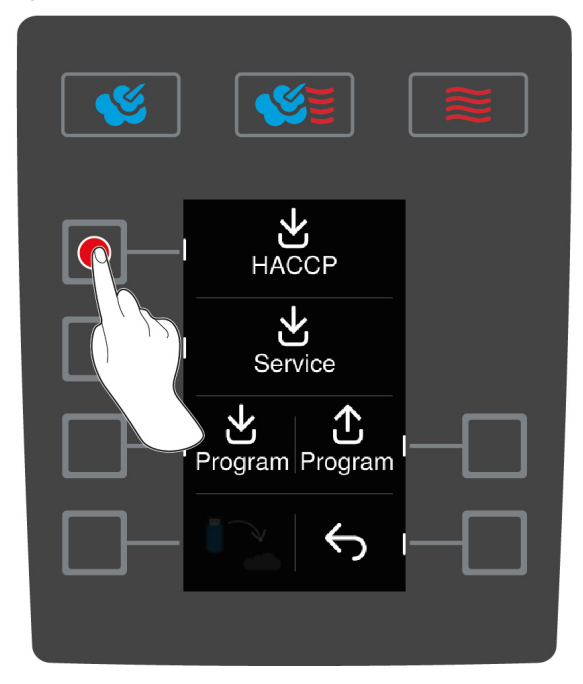

- 4. Tryk på tasten: HACCP
- >> HACCP-dataene downloades som txt-fil. Du kan åbne filen i et tekstbehandlingsprogram eller et tabelkalkulationsprogram.

#### 10.2 Tilslutning af apparater til netværk

Hvis du vil forbinde dine apparater med ConnectedCooking, skal de være forbundet med et netværk og være udstyret enten med et ethernet-modul (ekstraudstyr) eller et WLAN-modul (ekstraudstyr).

#### 10.3 ConnectedCooking (tilbehør)

Hvis din iCombi Classic skal forbindes med ConnectedCooking, skal dit apparat være udstyret med et WLANmodul eller ethernet-modul (ekstraudstyr).

## 11 Automatisk rengøring

Din iCombi Pro er udstyret med et automatisk rengøringssystem. Du vælger det ønskede rengøringsprogram og anbringer det viste antal Active Green-tabs og Care-tabs, herefter klarer apparatet resten selv. Samtidig holder det integrerede Care-system dampgeneratoren fri for kalk. På den måde har du altid et hygiejnisk rent og meget velplejet apparat.

#### 11.1 Generelle sikkerhedshenvisninger

 Anvend kun producentens anbefalede Active Green rengøringstabs og Care-tabs til den automatiske rengøring.

Sådan undgår du skoldninger og forbrændinger:

 Lad enheden og alle funktionsdele køle af, inden du starter den automatiske rengøring.

Sådan undgår du alvorlige ætsninger:

- Plejemidlerne forårsager alvorlige hudætsninger og alvorlige øjenskader. Brug altid tætsiddende beskyttelsesbriller og kemikaliehandsker i forbindelse med rengøringsopgaver.
- Hold ovnrumsdøren lukket under den automatiske rengøring. I modsat fald kan ætsende plejemidler og varm damp trænge ud. Hvis du åbner ovnrumsdøren under den automatiske rengøring, lyder et advarselssignal.
- Lad ikke kernetemperaturføleren hænge ud af enheden under den automatiske rengøring. Tætningen på ovnrumsdøren kan blive beskadiget og ætsende plejemidler kan trænge ud.
- Kernetemperaturføleren til udvendig anbringelse må ikke indgå i den automatiske rengøring.
- Fjern alle rengøringsmidler og rester efter disse, inden du opvarmer enheden for at begynde tilberedningen af madvarer.

Sådan forholder du dig, hvis du er kommet i berøring med plejemidler:

- Hvis du har rørt ved plejemidlerne uden kemikaliehandsker, eller hvis andre hudområder er kommet i kontakt med Active Green rengøringstabs, skal du skylle de berørte områder i 10 minutter under rindende vand.
- Hvis du får plejemidler i øjnene, skal du skylle dem i 15 minutter under rindende vand. Bruger du kontaktlinser skal disse først fjernes.
- Hvis du har slugt plejemidler, skal du skylle din mund med vand og straks drikke en halv liter vand. Tving ikke dig selv til at kaste op.
- Ring straks til giftlinjen eller lægevagten.

#### 11.2 Rengøringsprogrammer

Vælg mellem følgende rengøringsprogrammer:

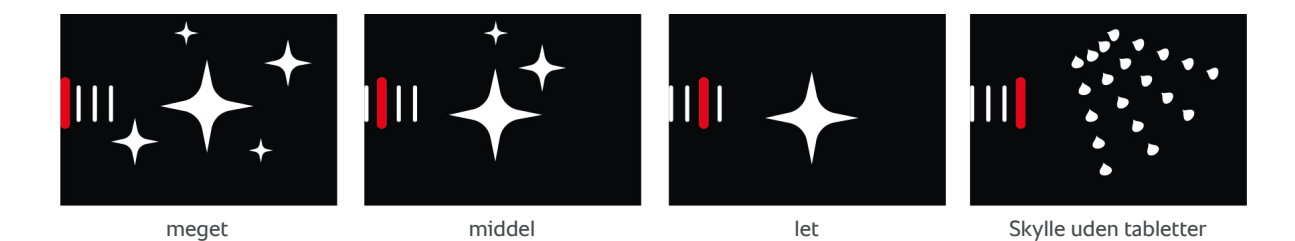

| Rengøringsprogram     | Beskrivelse                                                                                                    | Nødvendige plejemidler                                          |
|-----------------------|----------------------------------------------------------------------------------------------------|-----------------------------------------------------------------|
| let                   | Egnet til at fjerne overfladisk snavs<br>og lette forkalkninger opstået<br>under temperaturpåvirkninger på<br>op til 200 °C. | <ul><li>Active Green-rengøringstabs</li><li>Care-tabs</li></ul> |
| middel                | Egnet til at fjerne snavs og<br>forkalkninger opstået under grill<br>eller stegning.                                         | <ul><li>Active Green-rengøringstabs</li><li>Care-tabs</li></ul> |
| meget                 | Egnet til at fjerne indgroet snavs<br>og genstridige forkalkninger<br>opstået under grill eller stegning.                    | <ul><li>Active Green-rengøringstabs</li><li>Care-tabs</li></ul> |
| Skylle uden tabletter | Egnet til at spule ovnrummet med varmt vand.                                                                                 | -                                                               |

## 11.3 Start automatisk rengøring

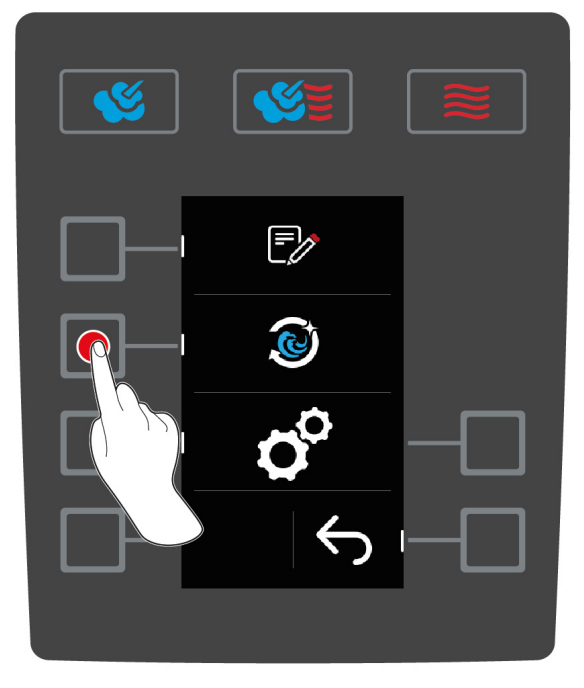

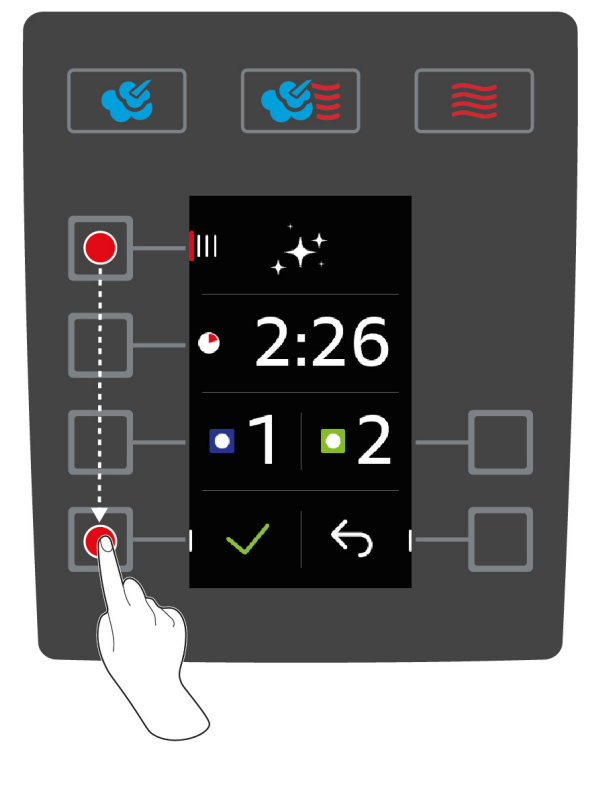

- ✓ Ophængningsstativet er anbragt korrekt i ovnrummet.
- 1. På startskærmen trykker du på knappen: 🚍
- 2. Tryk på tasten: 🔊
- > Hvis ovnrumstemperaturen ligger over 50 °C, vises følgende besked: Ovnrum for varmt
- 3. Start Cool Down-funktionen for at sænke ovnrumstemperaturen. Her finder du flere informationer:
- 4. Tryk på tasten: IIII
- 5. Drej det centrale indstillingshjul for at vælge det ønskede rengøringsprogram [> 35].

- 6. Åbn ovnrumsdøren.
- 7. Fjern alle beholdere og plader fra ovnrummet.

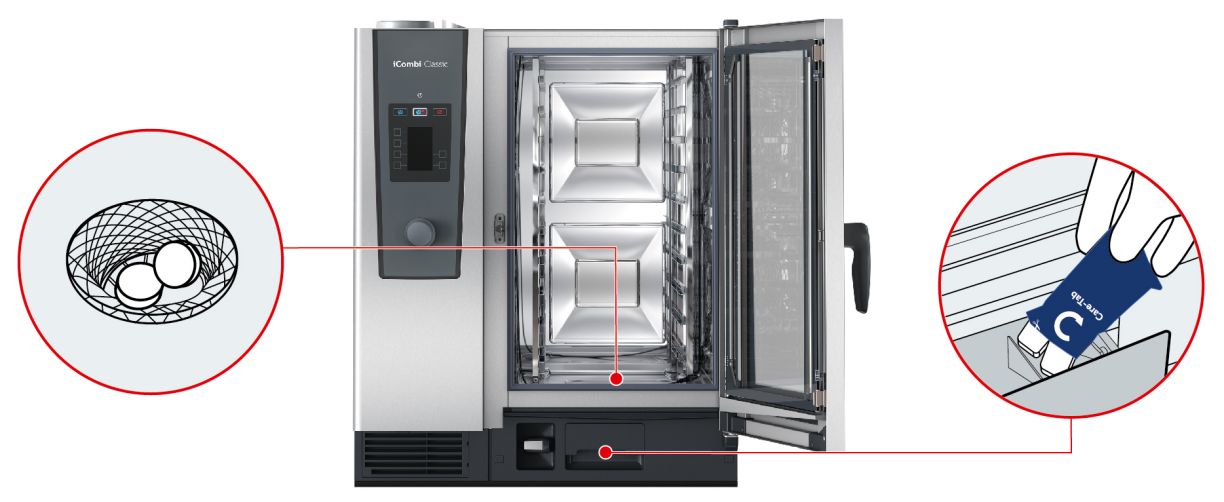

- 8. ADVARSEL! Ætsningsfare! Brug mundbeskyttelse og kemikaliehandsker under rengøringsopgaver, da du derved opnår pålidelig beskyttelse under håndteringen af Active Green-rengøringstabs og Care-tabs. Pak det viste antal Active Green-rengøringstabs ud, og læg dem i ovnrummets afløbssi.
- 9. Pak det viste antal Care-tabs ud, og læg dem i Care-skuffen.
- 10. Luk ovnrumsdøren.
- 11. For at bekræfte handlingen trykker du på denne knap: 🗸
- >> Den automatiske rengøring starter.
- >> Når den automatiske rengøring er færdig, lyder en signaltone.

#### TIPS

- Hvis der dannes skum i ovnrummet under den automatiske rengøring, selvom du har anvendt den anbefalede mængde Active Green-tabs, skal du ved næste automatiske rengøring reducere mængden af tabs. Hvis der fortsat dannes skum, bedes du kontakte din RATIONAL-servicepartner.
- 🔹 Du kan belyse med ovnrummet med LED-listen under rengøringen. Tryk i den forbindelse på knappen: 🥊

#### 11.4 Afbryd automatisk rengøring

Du kan afbryde alle automatiske rengøringsprogrammer 30 sekunder efter at du har startet programmet. Når den automatiske rengøring er gået i gang, kan den ikke længere afbrydes.

- 1. Tryk på knappen, og hold den inde, indtil statusbjælken vises helt: 🗙
- > Du opfordres til at åbne ovnrumsdøren og fjerne Active Green-rengøringstabsene.
- 2. Åbn ovnrumsdøren.
- 3. **ADVARSEL!** Ætsningsfare! Brug tætsiddende beskyttelsesbriller og kemikaliehandsker, da du derved opnår pålidelig beskyttelse under håndteringen af Active Green-rengøringstabs. Tag Active Green-rengøringstabs ud af ovnrummet og bortskaf dem.
- 4. Luk ovnrumsdøren.
- > Du opfordres til at skylle ovnrummet med håndbruseren.
- 5. Skyl ovnrummet med håndbruseren.
- 6. Luk ovnrumsdøren.

>> Oversigten over rengøringsprogrammer vises.

Hvis der opstår strømafbrydelse under den automatiske rengøring, afbrydes den automatiske rengøring. Når strømforsyningen er genoprettet, fortsættes den automatiske rengøring.

TIP

## 12 Pleje

#### **ADVARSEL**

#### Aflejrede fedt- eller levnedsmiddelrester i ovnrummet

Hvis du ikke rengør ovnrummet tilstrækkeligt, kan aflejrede fedt- eller levnedsmiddelrester forårsage brand.

- 1. Rengør enheden dagligt.
- Hold ovnrumsdøren lukket i brandtilfælde. På den måde standes ilttilførslen og ilden kvæles. Sluk enheden. Hvis branden har spredt sig, skal du anvende en speciel brandslukker til fedtbrande. Forsøg aldrig at slukke en fedtbrand med vand- eller skumslukkere.

#### 12.1 Generelle sikkerhedshenvisninger

Sådan undgår du skoldninger og forbrændinger:

• Lad enheden og alle funktionsdele køle af, inden du udfører rengøringsopgaver.

Sådan undgår du materielle skader, personskader eller dødelige uheld:

- Rengør også enheden dagligt, selvom du kun anvender den manuelle driftsart damp.
- Rengør ikke tilbehøret sammen med den automatiske rengøring af enheden.

#### 12.2 Rengøringsintervaller

| Rengøringsinterval | Funktionsdele                                |
|--------------------|----------------------------------------------|
| Dagligt            | Ovnrum                                       |
|                    | Ovnrumstætning                               |
|                    | <ul> <li>Ovnrumsdør</li> </ul>               |
|                    | <ul> <li>Drypbakke og afløbsrille</li> </ul> |
|                    | Kernetemperaturføler                         |
|                    | <ul> <li>Tilbehør</li> </ul>                 |
|                    | <ul> <li>Håndbruser</li> </ul>               |
| Ugentligt          | Enhedens ydersider                           |
|                    | LED-afdækning                                |
|                    | Betjeningsskærm                              |
|                    | Kunststofdele                                |

Funktionsdelene skal rengøres i henhold til vedligeholdelsesintervallet, men kan dog rengøres oftere ved behov.

#### 12.3 Plejeprodukter

#### Egnede plejeprodukter

- Rengør følgende funktionsdele med lunkent vand, et mildt rengøringsmiddel og en blød klud:
  - Enhedens yderside
  - Glaspladen i ovnrumsdøren
  - LED-afdækning i ovnrumsdøren
  - Ovnrumstætning
- Rengør tilbehøret med lunkent vand, et mildt rengøringsmiddel og en blød klud.

#### Uegnede plejeprodukter

Rengør aldrig enheden, dets funktionsdele og tilbehør med følgende, uegnede plejeprodukter:

- Skurrende rengøringsmidler
- Saltsyre, lud, svovlholdige stoffer eller andre iltforbrugende stoffer
- Ufortyndet alkohol, metanol eller opløsningsmidler som acetone, benzol, toluol eller xylol
- Ovnrens eller grillrens
- Ståluld
- Højtryksrenser
- Skarpe eller spidse genstande

#### 12.4 Rengøring af ovnrumsdøren

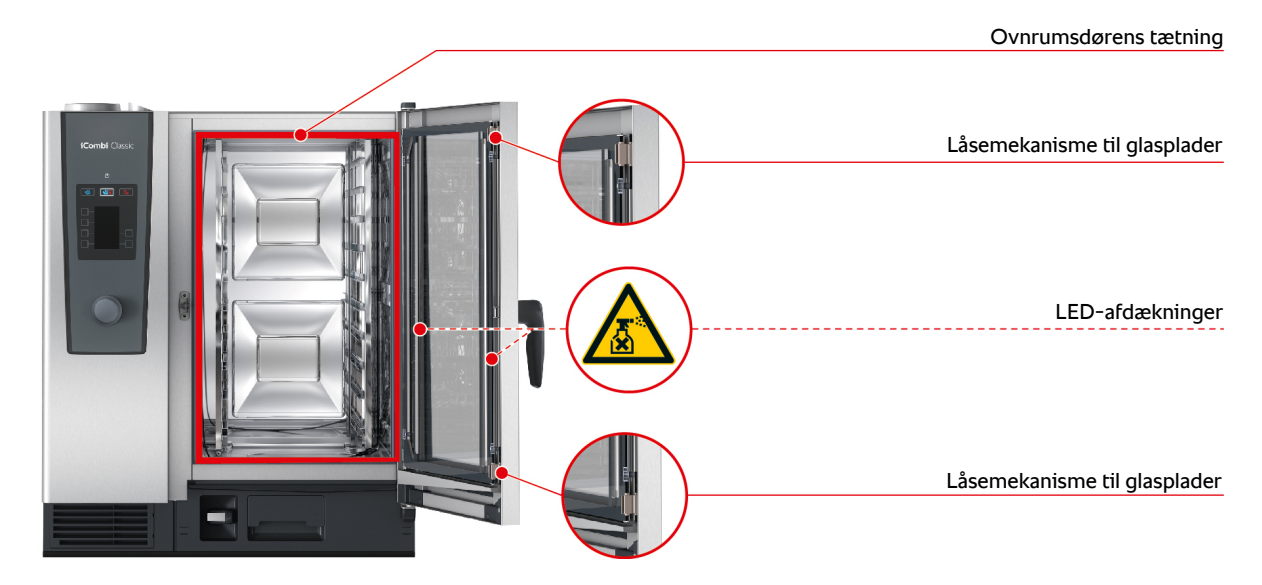

#### Rengøring af glaspladerne

- 1. Åbn ovnrumsdøren fuldstændigt, indtil den klikker på plads.
- 2. Tryk nu let på glaspladernes låsemekanismer.
- 3. Sving glaspladerne i ovnrumsdøren ud.
- 4. Rengør glaspladerne i ovnrumsdøren med lunkent vand, et mildt rengøringsmiddel og en blød klud.
- 5. Lad glaspladerne i ovnrumsdøren tørre helt.

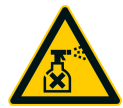

#### Sådan rengøres LED-afdækningen

Når du har rengjort glaspladerne i ovnrumsdøren, kan du passende fortsætte med LED-afdækningerne. LEDafdækningerne må kun rengøres med dertil egnede plejeprodukter [> 38].

LED-afdækningen befinder sig mellem de to glasplader i ovnrumsdøren.

- ✓ Glaspladerne i ovnrumsdøren er ikke låst fast.
- 1. Rengør LED-afdækningen med lunkent vand, et mildt rengøringsmiddel og en blød klud.
- 2. Lad glasruderne LED-afdækningen tørre helt.
- 3. Lås alle glaspladerne i ovnrumsdøren fast igen.

#### Sådan rengøres ovnrumsdørens tætning

Hvis du anvender dit apparat i kontinuerlig drift med høje ovnrumstemperaturer over 260 °C og overvejende tilbereder fedt- og gelatineholdige produkter, kan tætningen i ovnrumsdøren hurtigt blive slidt op. Ovnrumsdørens tætning skal rengøres dagligt for at forlænge levetiden.

- Ovnrumsdøren er åben.
- 1. Rengør tætningen i ovnrumsdøren med lunkent vand, et mildt rengøringsmiddel og en blød klud.
- 2. Lad tætningen i ovnrumsdøren tørre helt.

#### 12.5 Sådan rengøres håndbruseren

- 1. Træk håndbruserens slange helt ud, og hold den fast.
- 2. Rengør håndbruseren og slangen med en blød svamp.
- 3. For at fjerne fastsiddende tilkalkninger rengøres håndbruseren og slangen med fortyndet madeddike.

#### 12.6 Sådan rengøres drypbakken og afløbsrillen

- 1. Åbn ovnrumsdøren.
- 2. Drypbakken og afløbsrillen rengøres ved dagligt at hælde 1 2 liter varmt vand i drypbakken. Rengør ikke drypbakken med håndbruseren.

#### 12.7 Sådan rengøres luftfilteret

#### Nødvendigt værktøj

Skruetrækker

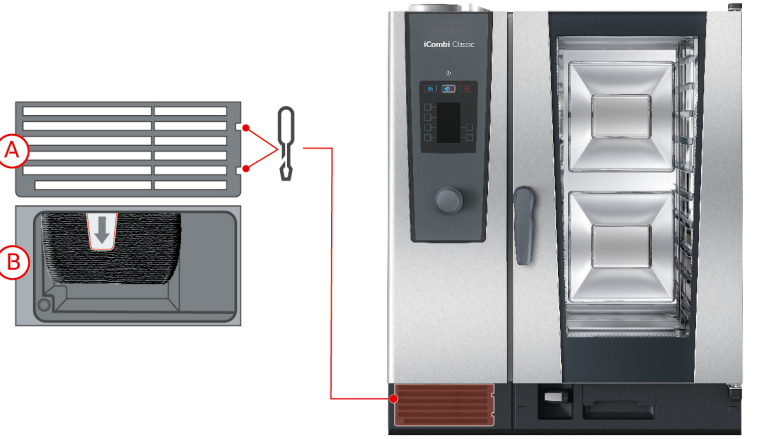

- 1. Stik skruetrækkeren ind i udsparingerne på luftfilterets afdækning (A).
- 2. Fjern luftfiltrets afdækning.
- 3. Træk luftfilteret ud (B).
- 4. Rengør luftfilteret i opvaskemaskinen, og lad det derefter tørre fuldstændigt.
- > Hvis luftfilteret stadig ikke er rent efter rengøring i opvaskemaskine, skal det udskiftes.
- 5. Hvis luftfilteret er blevet rent, skubber du det på plads i apparatet.
- 6. Sæt luftfilterets afdækning på plads i apparatet igen.

#### **BEMÆRK**

#### Strålevand trænger ind i enheden, hvis luftfilteret ikke er monteret korrekt

Beskyttelsen mod strålevand fra alle retninger kan kun garanteres med korrekt monteret luftfilter.

1. Skub luftfilteret på plads i enheden, så det klikker mærkbart på plads.

#### 12.8 Sådan rengøres tilbehøret

- 1. Lad tilbehøret køle af, før du udfører rengøringsarbejdet.
- 2. Fjern alle fødevarerester og belægninger af fedt, stivelse og protein med en blød klud.
- 3. Hvis der sidder indgroet snavs fast på tilbehøret, kan du sætte det i blød i lunkent vand og derefter fjerne snavset med en blød klud.

## 13 Inspiration og hjælp

#### 13.1 Telefonisk hjælp

#### ChefLine®

Hvis du har spørgsmål til programmer eller opskrifter, rådgiver vi dig gerne telefonisk. Hurtigt, ukompliceret, fra kok til kok og 365 dage om året. Ring direkte og ukompliceret til ChefLine<sup>®</sup>. Nummer finder du på ChefLine<sup>®</sup>-klistermærket på ovnrumsdøren og på <u>rational-online.com</u>.

#### **RATIONAL-servicepartnere**

Vores enheder er pålidelige og holdbare. Skulle der alligevel opstå tekniske problemer, står vores RATIONALservicepartnere klar til at hjælpe dig. Inklusive garanteret reservedelslevering og weekend-nødtjeneste. Nummeret finder du på <u>rational-online.com</u>.

#### 13.2 Indhent enhedsdata

Du kan indhente oplysninger om den installerede softwareversion og enhedens serienummer i enheden. Hvis du har en Qr-kodescanner installeret på din smartphone, kan du også indlæse dataene på din smartphone.

| ESG ESG |  |
|---------|--|
|         |  |
|         |  |

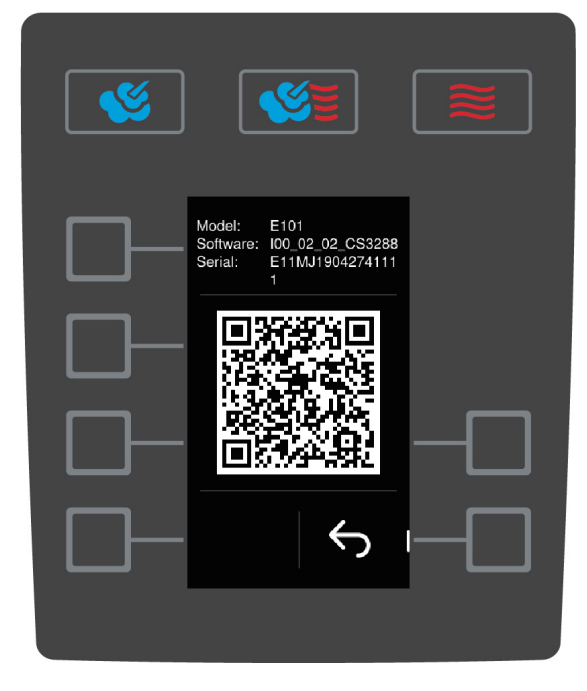

- 1. På startskærmen trykker du på knappen: 🚍
- 2. Tryk på tasten: 🔊
- 3. Tryk på tasten: 📑
- 4. Tryk på tasten:
- > Følgende informationer vises:
- Enhedstype
- Installerede software-version
- Enhedens serienummer

Du kan scanne den viste QR-kode med din smartphone nu for at gemme de viste informationer.

#### 13.3 Problemløsning

Ved fejlmeldinger skal du altid ringe til din RATIONAL-servicepartner [▶ 41]. Hav altid servicenummeret på dit apparat parat. Serienummeret finder du på typeskiltet.

## 13.3.1 Fejlmeldinger opvarmning dampgenerator

| Fejlmelding                         | Årsag                                  | Tilberedning mulig            |
|-------------------------------------|----------------------------------------|-------------------------------|
| Service (E) 10                      | Problemer med SC-automatikken.         | Ja                            |
| SC-automatic failed                 |                                        |                               |
| Service (E) 11                      | Problemer med dampgeneratorens         | Ja                            |
| Water supply steam generator failed | vandtilførsel.                         |                               |
| Service (E) 12                      | Problemer med måling af vandmængden.   | Ja                            |
| Water volume measurement failed     |                                        |                               |
| Service (E) 13                      | Problemer med registrering af          | Varmluft er eneste fungerende |
| Water detection failed              | vandstanden i dampgeneratoren.         | driftsart.                    |
| Service (E) 20.8                    | Temperaturføleren er defekt.           | Varmluft er eneste fungerende |
| Steam generator sensor failed       |                                        | driftsart.                    |
| Service (E) 28.4                    | Ovnrummets temperaturgrænse blev       | Varmluft er eneste fungerende |
| Cooking cabinet too hot             | overskredet.                           | driftsart.                    |
| Service (E) 42.1                    | Problemer med vandforsyningen.         | Varmluft er eneste fungerende |
| Solenoid valve failed               |                                        | driftsart.                    |
| Service (E) 43.1                    | Den interne vandfordeling lukker ikke. | Varmluft er eneste fungerende |
| Solenoid valve failed               |                                        | driftsart.                    |
| Service (E) 46.1                    | Problemer med vandforsyningen.         | Ja                            |
| Pump failed                         |                                        |                               |
| Service (E)                         | Problemer med vandforsyningen.         | Ja                            |
| 46.2 Pump failed                    |                                        |                               |

#### 13.3.2 Fejlmeldinger vedrørende gasenheder

Hvis dit apparat er tilsluttet gas, kan følgende fejlmeldinger desuden blive vist. Ved fejlmeldinger skal du altid ringe til din RATIONAL-servicepartner [▶ 41]. Hav altid servicenummeret på dit apparat parat.

| Fejlmelding                           | Årsag                       | Tilberedning mulig |
|---------------------------------------|-----------------------------|--------------------|
| Service (E) 32.1                      | Problemer med gasbrænderen. | Nej                |
| Check gas supply                      | Luk for gasledningen.       |                    |
| Service (E) 32.2                      | Problemer med gasbrænderen. | Nej                |
| Check gas supply                      | Luk for gasledningen.       |                    |
| Service (E) 32.3                      | Problemer med gasbrænderen. | Nej                |
| Check gas supply                      | Luk for gasledningen.       |                    |
| Service (E) 33.1                      | Problemer med gasbrænderen. | Nej                |
| Gas burner failed close gas<br>supply | Luk for gasledningen.       |                    |
| Service (E) 33.2                      | Problemer med gasbrænderen. | Nej                |
| Gas burner failed close gas<br>supply | Luk for gasledningen.       |                    |
| Service (E) 33.3                      | Problemer med gasbrænderen. | Nej                |
| Gas burner failed close gas<br>supply | Luk for gasledningen.       |                    |
| Service (E) 34.32                     | Problemer med den interne   | Ja                 |
| Data communication failed             | datakommunikation.          |                    |

| Fejlmelding                         | Årsag                                                                                                    | Tilberedning mulig |
|-------------------------------------|----------------------------------------------------------------------------------------------------|--------------------|
| Service (E) 60<br>Gas system failed | Problemer med initialiseringen af<br>tændboksen.<br>Tænd og sluk for apparatet. Hvis fejlen<br>fortsætter, bedes du ringe til din<br>servicepartner. | _                  |

## 13.3.3 Fejlmeldinger opvarmning varmluft

| Fejlmelding               | Årsag                                  | Tilberedning mulig            |
|---------------------------|----------------------------------------|-------------------------------|
| Service (E) 20.1          | Temperaturføleren er defekt.           | Nej                           |
| Cabinet sensor failed     |                                        |                               |
| Service (E) 28.1          | Dampgeneratorens temperaturgrænse      | Nej                           |
| Steam generator too hot   | blev overskredet.                      |                               |
| Service (E) 28.2          | Ovnrummets temperaturgrænse blev       | Nej                           |
| Cooking cabinet too hot   | overskredet.                           |                               |
| Service (E) 34.1          | Problemer med den interne              | Nej                           |
| Data communication failed | datakommunikation.                     |                               |
| Service (E) 34.2          | Problemer med den interne              | Nej                           |
| Data communication failed | datakommunikation.                     |                               |
| Service (E) 34.4          | Problemer med den interne              | Nej                           |
| Data communication failed | datakommunikation.                     |                               |
| Service (E) 42.3          | Problemer med vandforsyningen.         | Funktionen Luftfugtning står  |
| Solenoid valve failed     |                                        | ikke til rådighed.            |
| Service (E) 42.6          | Problemer med vandforsyningen.         | Ja                            |
| Solenoid valve failed     |                                        |                               |
| Service (E) 43.3          | Den interne vandfordeling lukker ikke. | Varmluft er eneste fungerende |
| Solenoid valve failed     |                                        | driftsart.                    |

## 13.3.4 Fejlmeldinger fugtighed

| Fejlmelding             | Årsag                                  | Tilberedning mulig            |
|-------------------------|----------------------------------------|-------------------------------|
| Service (E) 20.2        | Temperaturføleren er defekt.           | Ja                            |
| Control sensor failed   |                                        |                               |
| Service (E) 20.4        | Temperaturføleren er defekt.           | Ja                            |
| Humidity sensor failed  |                                        |                               |
| Service (E) 30          | Problemer med fugtmålingen.            | Ja                            |
| Humidity control failed |                                        |                               |
| Service (E) 36          | Differenstryksensoren er defekt.       | Ja                            |
| Humidity control failed |                                        |                               |
| Service (E) 37          | Differenstryksensoren er defekt.       | Ja                            |
| Humidity control failed |                                        |                               |
| Service (E) 42.2        | Problemer med vandforsyningen.         | Ja                            |
| Solenoid valve failed   |                                        |                               |
| Service (E) 43.2        | Den interne vandfordeling lukker ikke. | Varmluft er eneste fungerende |
| Solenoid valve failed   |                                        | driftsart.                    |

## 13.3.5 Fejlmeldinger CleanJet

| Fejlmelding                   | Årsag                                     | Tilberedning mulig            |
|-------------------------------|-------------------------------------------|-------------------------------|
| Service (E) 25                | iCareSystems påkrævede vandmængde er      | -                             |
| Water volume cleanjet too low | for lav.                                  |                               |
| Service (E) 26                | Kuglehanen kan ikke finde positionen      | Nej                           |
| Drain valve does not open     | åben.                                     |                               |
| Service (E) 27                | Kuglehanen kan ikke finde positionen      | Nej                           |
| Drain valve does not close    | lukket.                                   |                               |
| Service (E) 34.8              | Den automatiske rengøring fungerer ikke.  | Ja                            |
| Data communication failed     |                                           |                               |
| Service (E) 43.6              | Den interne vandfordeling lukker ikke.    | Varmluft er eneste fungerende |
| Solenoid valve failed         |                                           | driftsart.                    |
| Service (E) 47.1              | Spildevandspumpen er defekt.              | Ja                            |
| Pump failed                   |                                           |                               |
| Service (E) 47.2              | Spildevandspumpen er defekt.              | Ja                            |
| Pump failed                   |                                           |                               |
| Service (E) 110               | Under den automatiske rengøring er der    | Nej                           |
| Cleanjet failed               | opstået en fejl i SC-pumpen.              |                               |
| Service (E) 120               | Under den automatiske rengøring er der    | Nej                           |
| Cleanjet failed               | opstået en fejl i vandstandsgenkendelsen. |                               |

## 13.3.6 Fejlmeldinger Care

| Fejlmelding           | Årsag                                  | Tilberedning mulig            |
|-----------------------|----------------------------------------|-------------------------------|
| Service (E) 42.4      | Problemer med vandforsyningen.         | Ja                            |
| Solenoid valve failed |                                        |                               |
| Service (E) 43.4      | Den interne vandfordeling lukker ikke. | Varmluft er eneste fungerende |
| Solenoid valve failed |                                        | driftsart.                    |
| Service (E) 49.1      | Problemer med vandforsyningen.         | Ja                            |
| Pump failed           |                                        |                               |
| Service (E) 49.2      | Problemer med vandforsyningen.         | Ja                            |
| Pump failed           |                                        |                               |

#### 13.3.7 Anmeldelsescenter

| Fejlmelding                    | Årsag                                    | Tilberedning mulig          |
|--------------------------------|------------------------------------------|-----------------------------|
| Service (E) 17                 | Problemer med apparattypen.              | Nej                         |
| Unit data failed               |                                          |                             |
| Service (E) 29                 | Platinetemperaturen er for høj.          | Nej                         |
| Electric compartment too hot   |                                          |                             |
| Service (E) 31.1               | Temperaturføleren i ovnrummet er defekt. | Ja, men du kan ikke anvende |
| Core temperature sensor failed |                                          | kernetemperaturføleren.     |
| Service (E) 31.2               | Temperaturføleren i ovnrummet er defekt. | Ja, men du kan ikke anvende |
| Core temperature sensor on     |                                          | kernetemperaturføleren.     |
| emergency run                  |                                          |                             |

| Fejlmelding                                          | Årsag                                                        | Tilberedning mulig                                        |
|------------------------------------------------------|--------------------------------------------------------------|-----------------------------------------------------------|
| Service (E) 34.16                                    | Problemer med den interne                                    | Ja                                                        |
| Data communication failed                            | datakommunikation.                                           |                                                           |
| Service (E) 34.64                                    | Problemer med den interne                                    | Ja                                                        |
| Data communication failed                            | datakommunikation.                                           |                                                           |
| Service (E) 34.400                                   | Problemer med den interne                                    | Ja                                                        |
| Data communication failed                            | datakommunikation.                                           |                                                           |
| Service (E) 41                                       | Luftfugtningsdysen eller<br>luftfugtningsrøret er forkalket. | Funktionen <b>Luftfugtning</b> står<br>ikke til rådighed. |
| Service (E) 50                                       | CPU'ens realtidsur er ikke initialiseret.                    | Ja                                                        |
| Initialise timer                                     | Indstil dato og klokkeslæt.                                  |                                                           |
| Service (E) 51                                       | Batteriet er defekt.                                         | Ja                                                        |
| Battery failed                                       |                                                              |                                                           |
| Service (E) 52.1                                     | Ovnrumsbelysningen fungerer ikke                             | Ja                                                        |
| Cabinet light failed                                 | korrekt.                                                     |                                                           |
| Service (E) 52.2                                     | Ovnrumsbelysningen fungerer ikke                             | Ja                                                        |
| Cabinet light failed                                 | korrekt.                                                     |                                                           |
| Service (E) 72                                       | Udløsningstemperaturen på en af                              | Nej                                                       |
| Sikkerhedstemperaturbegræns<br>eren er blevet udløst | temperaturfølerne blev overskredet.                          |                                                           |

## 13.3.8 Fejlmeldinger under drift af UltraVent

Følgende fejlmeldinger kan blive vist, hvis din enhed bruges sammen med UltraVent. Ved fejlmeldinger skal du altid ringe til din RATIONAL-servicepartner [▶ 41]. Hav altid servicenummeret på din enhed parat.

| Fejlmelding      | Årsag                                           |
|------------------|-------------------------------------------------|
| Service (E) 35   | Apparattildækningen kan ikke genkendes.         |
| Service (E) 35.1 | Apparattildækningens motor er defekt.           |
| Service (E) 35.2 | Apparattildækningens filter blev ikke genkendt. |
| Service (E) 35.3 | Problemer med termoelementet styring.           |
| Service (E) 35.4 | Problemer med termoelementet motorbeskyttelse.  |
| Service (E) 35.5 | Filteret til UltraVent er beskidt.              |
| Service (E) 35.6 | Filteret til UltraVent er beskidt.              |
| Service (E) 35.7 | Filteret til UltraVent sidder ikke i.           |

**ļ**ľ

## 14 Vedligeholdelse

Følgende vedligeholdelsesopgaver kan du selv gennemføre:

- Udskiftning af luftfilter [▶ 46]
- Udskiftning af ovnrumsdørens tætning [> 47]

Følgende vedligeholdelsesopgaver skal udføres af din RATIONAL-servicepartner:

Udskiftning af LED-afdækning

#### 14.1 Udskiftning af luftfilter

#### Nødvendigt værktøj

Skruetrækker

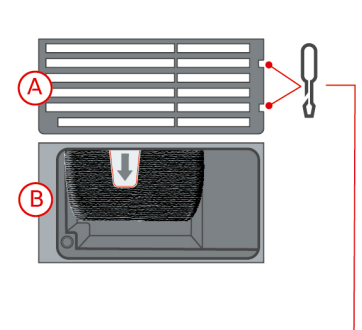

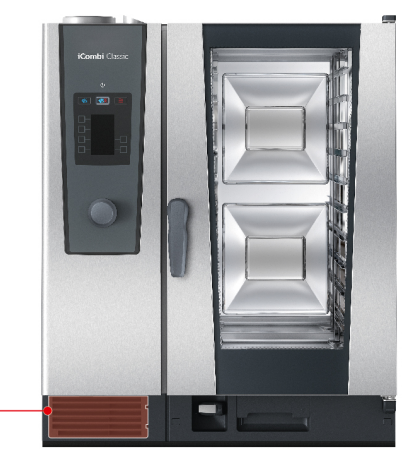

- En meddelelses vises når det er tid til at udskifte luftfilteret.
- 1. Stik skruetrækkeren ind i kærven på luftfilterets afdækning.
- 2. Fjern luftfiltrets afdækning.
- 3. Træk luftfilteret ud.
- 4. Skub det nye luftfilter på plads i apparatet så det klikker mærkbart på plads.
- 5. Sæt luftfilterets afdækning på plads i apparatet igen.

#### BEMÆRK

#### Strålevand trænger ind i enheden, hvis luftfilteret ikke er monteret korrekt

Beskyttelsen mod strålevand fra alle retninger kan kun garanteres med korrekt monteret luftfilter.

1. Skub luftfilteret på plads i enheden, så det klikker mærkbart på plads.

## 14.2 Udskiftning af ovnrumsdørens tætning

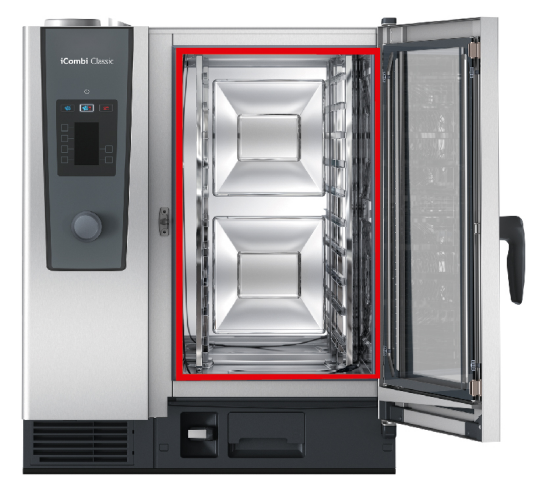

- 1. Åbn ovnrumsdøren.
- 2. Træk ovnrumsdørens tætningen ud af styrekanten og bortskaf den.
- 3. Fugt fastgørelseslæberne på den nye tætning med sæbevand.
- 4. Tryk først tætningens hjørner på plads i hjørnerne af styrekanten.
- 5. Tryk herefter resten af tætningen på plads i styrekanten.

## 15 Transport

#### 15.1 Tømning af dampgeneratoren

Inden du transporterer enheden, skal dampgeneratoren tømmes.

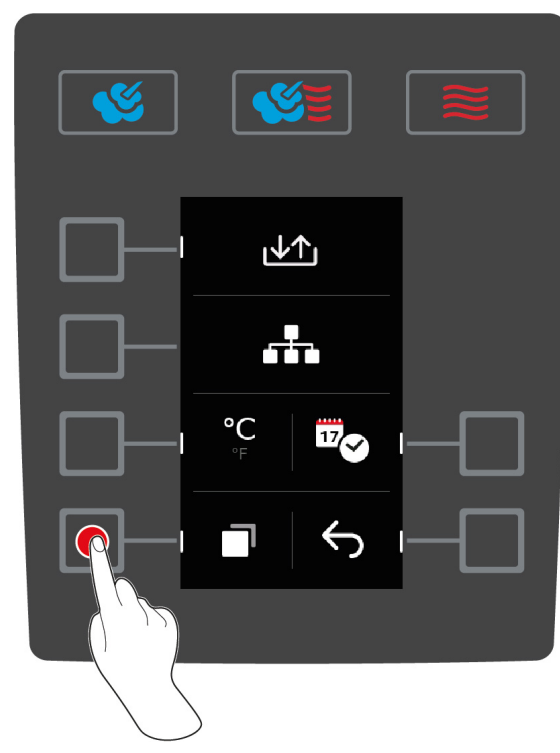

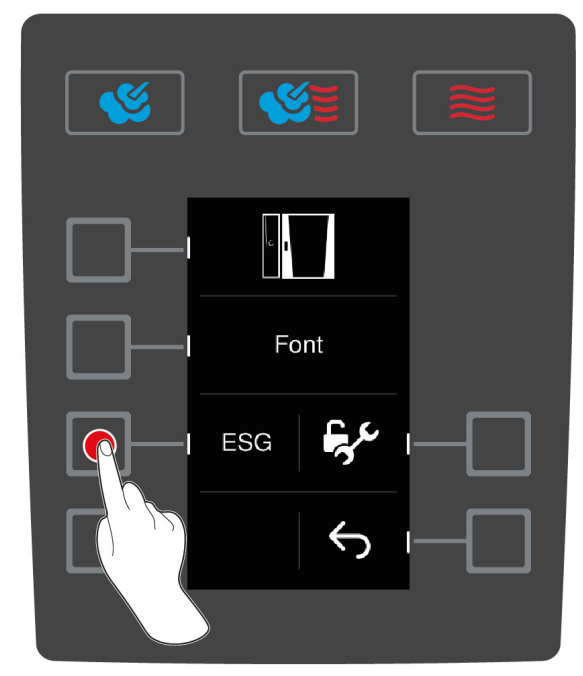

- 1. Start med at koble enheden fra vandforsyningen.
- 2. På startskærmen trykker du på knappen: 🚍
- 3. Tryk på tasten:
- 4. Tryk på tasten:
- 5. Tryk på tasten: ESG
- >> Dampgeneratoren tømmes.

#### 15.2 Sådan transporteres enheden

#### **ADVARSEL**

#### Hjulene kan gå i stykker, hvis enheden eller Combi Duo'en flyttes med låste hjul

Hvis hjulene bliver beskadiget, kan enheden eller Combi Duo'en vælte med alvorlig personskade til følge.

1. Lås bremsen på hjulene op, inden du transporterer eller flytter enheden eller Combi Duo'en.

## 

#### Hjulene kan gå i stykker, hvis du ændrer hjulenes retning med bremsen slået til

Hvis hjulene bliver beskadiget, kan enheden eller Combi Duo'en vælte med alvorlig personskade til følge.

- 1. Hvis hjulene peger frem under enheden eller understellet, og du ønsker at ændre hjulenes retning, skal du først løsne bremsen og derefter dreje hjulene.
- 2. Spark ikke til hjulene.

#### 

Enheder kan vælte under transport over dørtærskler eller på ujævnt underlag

Hvis du skubber din enhed hen over dørtærskler eller ujævne overflader, kan enheden vælte, og du kan komme til skade.

1. Skub forsigtigt enheden hen over dørtærskler og ujævne underlag.

#### A FORSIGTIG

#### Enheder og Combi- Duo'er på hjul kan vælte under transport eller kørsel

Hvis din enhed eller din Combi Duo står på et stel med hjul, og du ikke løsner bremsen, inden du går i gang med at transportere eller flytte enheden, kan enheden eller Combi Duo'en vælte og påføre dig skader.

- 1. Lås bremsen på hjulene op, inden du transporterer eller flytter enheden eller Combi Duo'en.
- 2. Slå bremsen på hjulene til igen, når du er færdig med transporten.

Du kan flytte rundt på enheden, som står på bevægelige understel eller hjul.

- ✓ Dampgeneratoren er tømt [▶ 48].
- 1. Inden du transporterer enheden til et andet sted, skal enheden frakobles strømnettet samt vand- og afløbsledningen.
- 2. Når du har transporteret enheden hen til den nye plads, skal enheden igen tilkobles strømnettet samt vand- og afløbsledningen på korrekt vis. Bremsen på det bevægelige understel eller hjulene skal aktiveres.

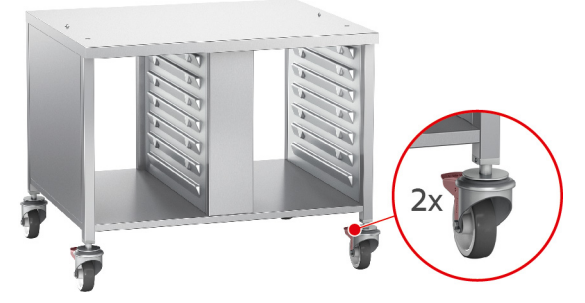

- 3. Hvis du vil trække enheden lidt fremad i forbindelse med rengøringen af køkkenet, løsner du bremsen på det bevægelige understel eller hjulene.
- 4. Træk forsigtigt enheden fremad.
- 5. Når du er færdig med rengøringen af køkkenet, skubber du enheden forsigtigt på plads igen og aktiverer hjulbremsen.

## 16 Udafdrifttagning og bortskaffelse

## 16.1 Sådan tages anlægget ud af drift

Kontakt din RATIONAL-servicepartner, hvis du ønsker at bortskaffe enheden.

## 16.2 Bortskaffelse

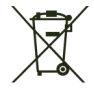

Udtjente enheder indeholder genbrugsegnede materialer. Udtjente enheden skal bortskaffes på miljøvenlig vis og via godkendte genbrugspladser eller indsamlingsstationer.

## 17 Tekniske data

Vær opmærksom på de tekniske data på typeskiltet. Typeskiltet befinder sig til venstre ved siden af betjeningsskærmen.

#### 17.1 Enheder med eltilslutning

|                                      | Værdi           |
|--------------------------------------|-----------------|
| Vægt (uden emballage) Type 6-1/1     | 147 kg          |
| Vægt (uden emballage) Type 6-2/1     | 93 kg           |
| Vægt (uden emballage) Type 10-1/1    | 118 kg          |
| Vægt (uden emballage) Type 10-2/1    | 182 kg          |
| Beskyttelsesklasse                   | IPX5            |
| Luftbåret støj                       | ≤70 dBA         |
| Omgivelsesbetingelser                | 10-40 °C        |
| Frekvens og maks. udgangseffekt WLAN | 2,4 GHz/40,7 mW |

#### 17.2 Enheder med gastilslutning

|                                      | Værdi           |
|--------------------------------------|-----------------|
| Vægt (uden emballage) Type 6-1/1     | 104 kg          |
| Vægt (uden emballage) Type 6-2/1     | 160 kg          |
| Vægt (uden emballage) Type 10-1/1    | 134 kg          |
| Vægt (uden emballage) Type 10-2/1    | 196 kg          |
| Beskyttelsesklasse                   | IPX5            |
| Luftbåret støj                       | ≤70 dBA         |
| Omgivelsesbetingelser                | 10-40 °C        |
| Frekvens og maks. udgangseffekt WLAN | 2,4 GHz/40,7 mW |

#### 17.3

#### 17.4 Konformitet

#### 17.4.1 Enheder med eltilslutning

Denne enhed overholder følgende EU-direktiver:

- Direktiv 2014/53/EU om harmonisering af medlemsstaternes love om tilgængeliggørelse af radioudstyr på markedet
- Direktiv 2006/42/EU om maskiner
- Direktiv 2014/30/EU om harmonisering af medlemsstaternes lovgivning om elektromagnetisk kompatibilitet
- Direktiv 2011/65/EU om begrænsning af anvendelsen af visse farlige stoffer i elektrisk og elektronisk udstyr, inklusive 2015/863/EU

Denne enhed overholder følgende europæiske standarder:

- EN 60335-1:2012 + A11:2014 + A13:2017
- EN 60335-2-42:2002 + A1:2008 + A11:2012
- EN 61000-3-2:2014; EN 61000-3-3:2013
- EN 55014-1:2006+A1:2009+A2:2011; EN55014-2:2015
- EN 62233:2008
- EN 1717:2000

## 17.4.2 Enheder med gastilslutning

Denne enhed overholder følgende EU-direktiver:

- Forordning (EU) 2016/426 om enheder, der forbrænder gasformigt brændstof
- Direktiv 2014/53/EU om harmonisering af medlemsstaternes love om tilgængeliggørelse af radioudstyr på markedet
- Direktiv 2006/42/EU om maskiner
- Direktiv 2014/30/EU om harmonisering af medlemsstaternes lovgivning om elektromagnetisk kompatibilitet
- Direktiv 2011/65/EU om begrænsning af anvendelsen af visse farlige stoffer i elektrisk og elektronisk udstyr, inklusive 2015/863/EU

Denne enhed overholder følgende europæiske standarder:

- EN 60335-1:2012 + A11:2014 + A13:2017
- EN 60335-2-42:2002 + A1:2008 + A11:2012
- EN 60335-2-102:2016
- EN 61000-3-2:2014; EN 61000-3-3:2013
- EN 55014-1:2006+A1:2009+A2:2011; EN55014-2:2015
- EN 62233:2008
- EN 203-1:2014; EN203-2-2:2006; EN 203-3-:2009
- EN 1672-1:2014
- EN 1717:2000

## В

| -                         |    |
|---------------------------|----|
| Betjening af enheden      |    |
| Centralt indstillingshjul | 12 |
| Håndbevægelser            | 12 |

## С

| Centralt indstillingshjul | 12 |
|---------------------------|----|
| Cool down-funktion        | 16 |

## G

| -       |    |
|---------|----|
| Gaslugt | 10 |

#### Н

| Håndbruser        | 13 |
|-------------------|----|
| Sprøjtefunktioner | 13 |

## Κ

| Kernetemperatur                  | 15 |
|----------------------------------|----|
| Kernetemperaturføler             |    |
| Bagværk                          | 13 |
| Fiskefileter                     | 13 |
| Fjern                            | 13 |
| Grøntsager                       | 13 |
| Hel kylling                      | 13 |
| Hele fisk                        | 13 |
| Indstikning i tilberedningsemner | 13 |
| Små stegeemner                   | 13 |
| Steak                            | 13 |
| Store kødstykker                 | 13 |
| Kontinuerlig drift               | 15 |

## L

| Luftfilter       |    |
|------------------|----|
| Manuel rengøring | 40 |
| Lufthastighed    | 16 |

## 0

| 15 |
|----|
|    |
| 39 |
| 39 |
| 39 |
|    |
| 17 |
| 22 |
| 18 |
| 19 |
| 15 |
|    |

| Damp                            | 17 |
|---------------------------------|----|
| Finishing                       | 22 |
| Kombination af damp og varmluft | 18 |
| Varmluft                        | 19 |

#### Ρ

| Pleje                           |    |
|---------------------------------|----|
| Tilbehør                        | 40 |
| Plejeprodukter                  |    |
| Egnede rengøringsmidler         | 38 |
| Uegnede rengøringsmidler        | 38 |
| Programmeringstilstand          |    |
| Bearbejd tilberedningsparametre | 28 |
| Slet tilberedningstrin          | 28 |
| Tilføj tilberedningstrin        | 28 |
|                                 |    |

#### R

| Rengøring             |    |
|-----------------------|----|
| LED-afdækning         | 39 |
| Luftfilter            | 40 |
| Ovnrumsdør            | 39 |
| Ovnrumsdørens tætning | 39 |
| Rengøring             | 39 |
| Rengøringsprogrammer  |    |
| Kraftig               | 36 |
| Let                   | 36 |
| Middel                | 36 |
| Skylle uden tabletter | 36 |

## S

| Skylle uden tabletter                 | 36 |
|---------------------------------------|----|
| Sous vide-tilberedning                |    |
| Anvendelsesområder                    | 21 |
| Cook and Chill                        | 21 |
| Diæt- og skånekost                    | 21 |
| Roomservice                           | 21 |
| Start programmer                      | 27 |
| Sådan programmeres manuel forvarmning | 26 |
| Sådan programmeres tilberedningstrin  | 26 |
| Sådan rengøres LED-afdækning          | 39 |
| Sådan slukkes apparatet               | 12 |
| Sådan tændes apparatet                | 12 |

## $\frac{T}{T_{1}}$

| 1                |    |
|------------------|----|
| Tilberedningstid | 15 |

## U

| Udfør selv vedligeholdelse | 46 |
|----------------------------|----|
| Udskiftning af luftfilter  | 46 |
| Udskiftning af tætningen   | 47 |

#### V

| Vedligeholdelse           |    |
|---------------------------|----|
| Udskiftning af luftfilter | 46 |
| Udskiftning af tætningen  | 47 |
|                           |    |

#### RATIONAL AG

Siegfried-Meister-Straße 1 86899 Landsberg am Lech Tel. +49 (0)8191 3270 Fax +49 (0)8191 21735 info@rational-online.com rational-online.com